## TALLER 2 RECURSOS PARA LA INVESTIGACIÓN

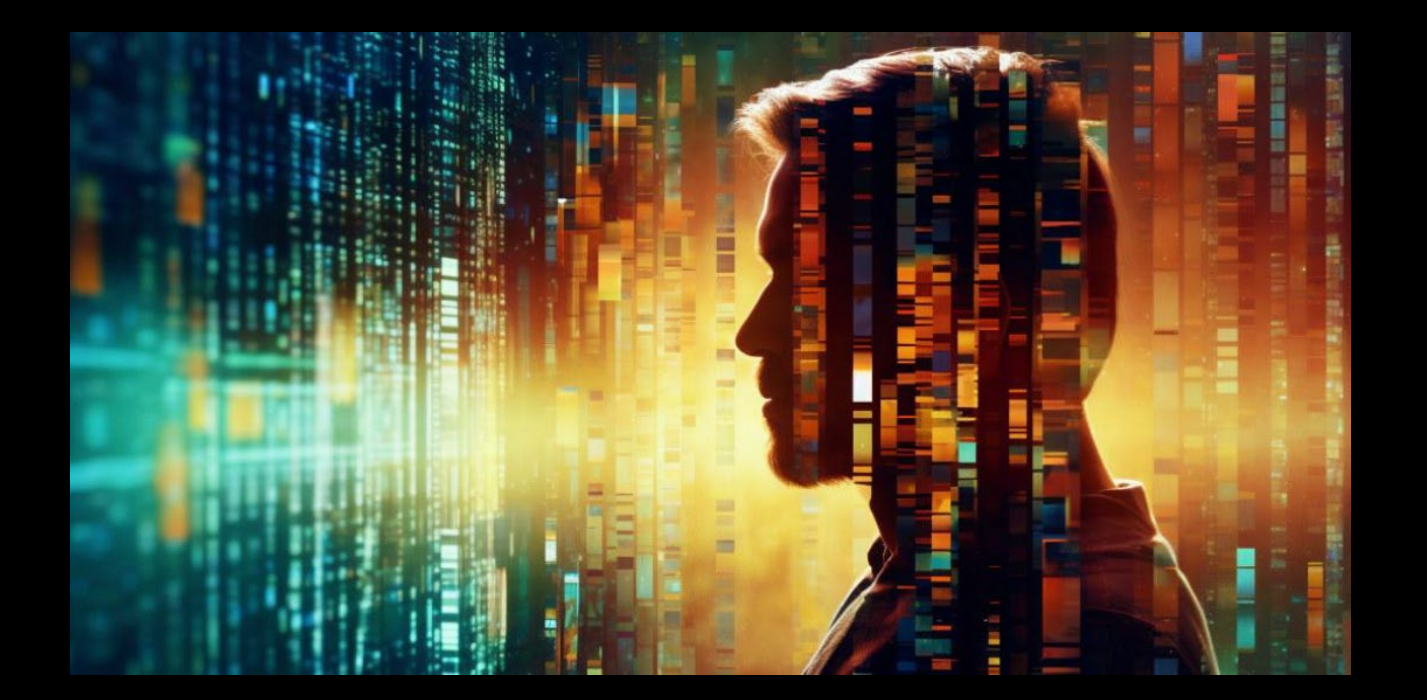

Tomás Manzano: tomymf@usal.es

Universidad de Salamanca

Instituto de Iberoamérica marzo de 2025 1

# SEGUNDA PARTE Otras herramientas

- Gestores bibliográficos. Zotero
- Cómo y porqué citar
- Prestigio científico y editorial
- La IA como ayuda a la investigación
- Herramienta de IA de ayuda a la investigación

# Herramientas de ayuda: Gestores de referencias

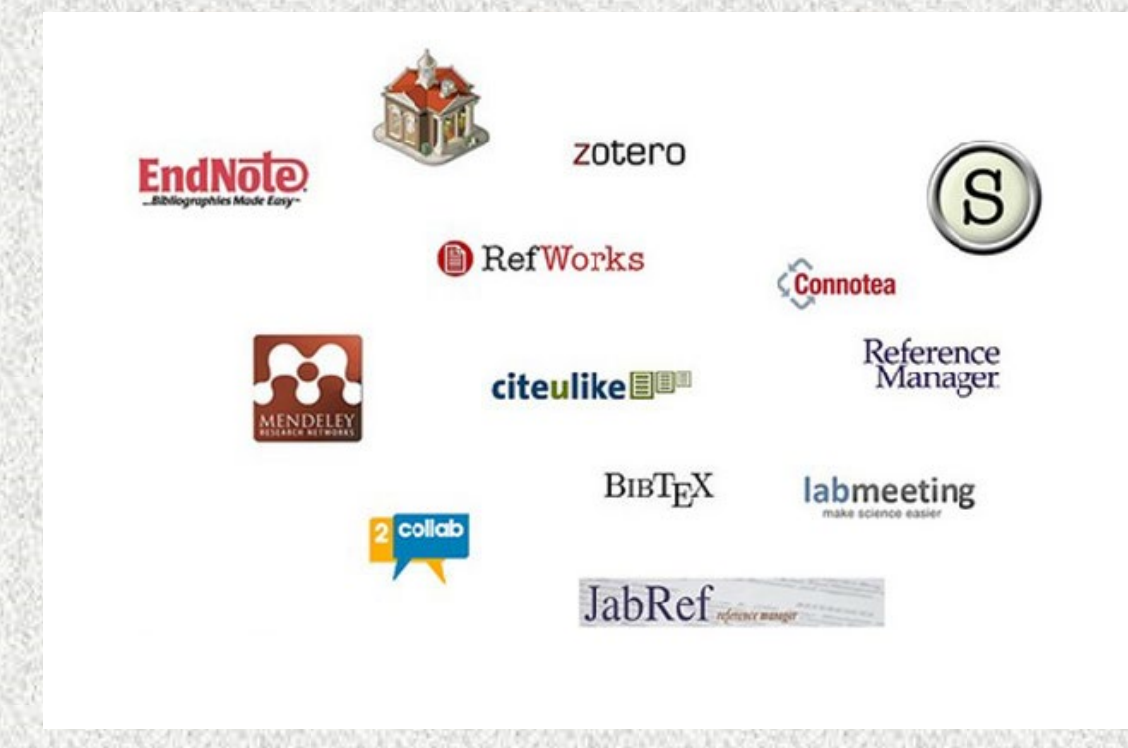

Programas que nos permiten :

- 1- Recopilar información de manera manual o automatizada
- 2- Crear una base de datos personal en línea
- 3- Organizar las referencias e insertar las citas a un documento y formatear su bibliografía según el estilo que elijamos

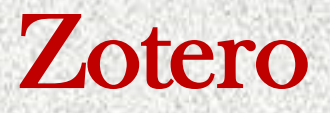

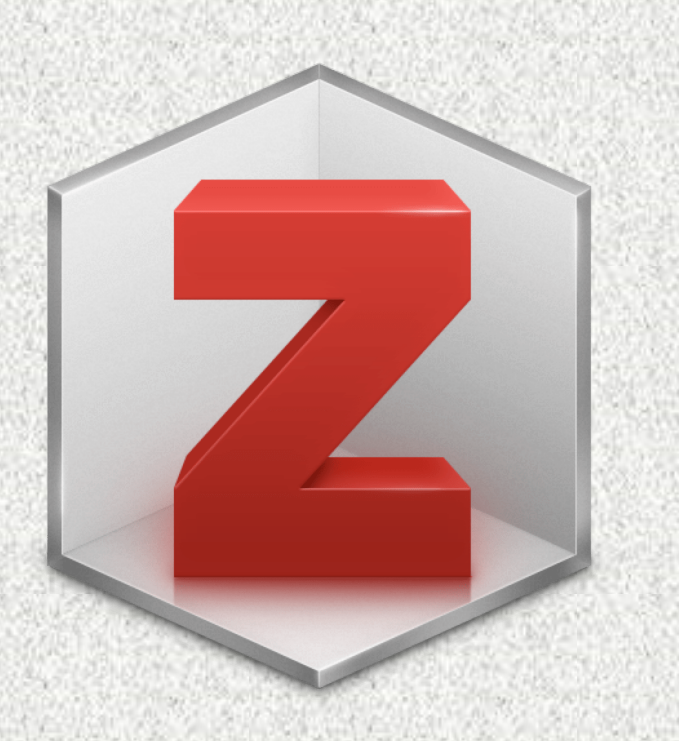

- Programa libre (de código abierto)
- Fácil uso Permite trabajar tanto en modo offline como online con los navegadores Chrome, Firefox, Safari y Edge
- Permite la importación directa de la mayoría de bases de datos y catálogos
- Hasta 300 megas de almacenamiento en la versión gratuita

## Zotero https://www.zotero.org/

| zotero                                                                                                    | G                                                                                                    | roups Documentation                                                                                                    | Forums Ge                                                                                                    | et Involved Lo                                                                                                    | upgrade Storage                                                                                                    |    |
|----------------------------------------------------------------------------------------------------|----------------------------------------------------------------------------------------------------|----------------------------------------------------------------------------------------------------|----------------------------------------------------------------------------------------------------|----------------------------------------------------------------------------------------------------|----------------------------------------------------------------------------------------------------|----|
| <>                                                                                                    | Your researce                                                                                                    | persona<br>ch assista                                                                                                    | al<br>ant                                                                                                    |                                                                                                    |                                                                                                    |    |
|                                                                                                    | Zotero is a free, e<br>collect, organize, ann                                                                                                    | asy-to-use tool to h<br>otate, cite, and sha<br>Download<br>Mac, Windows, Linux, and <u>iOS</u><br>a quick bibliography? Try <u>Zotero</u>                                                        | nelp you<br>are research<br>Bb.                                                                                   |                                                                                                    |                                                                                                    |    |
|                                                                                                    |                                                                                                    |                                                                                                    |                                                                                                    |                                                                                                    |                                                                                                    |    |
| • • • • • • • • • • • • • • • • • • •                                                                                                    | 📾 Dante's Dogs - Mani X 🍵 "The Dog Stole the I X 🗔                                                                                                    | Aisles of Dogs - Praix                                                                                                    | Dogs, Victu × 🔎 (Ur                                                                                               | n)muzzled: Dogs 🖂 🍧                                                                                                    | The Hound of the Bir $\times$ $\checkmark$ $G$                                                                                                    | 3  |
| My Library                                                                                                    | The Dog Stole the I× →                                                                                                    | Aisles of Dogs - Prai × 👚 Victorian                                                                                                    | Q ∽ All Fields & Tags                                                                                             | n)muzzled: Dogs I ×<br>The making of a<br>effect of the po<br>effect of the po                                                                                                    | The Hound of the Bix V C<br>a (dog) movie star: The<br>prtrayal of dogs in movies on<br>jone in the luiched States                                                                                                    | 3  |
| My Library      My Library      My Library      My Library      Modeling in Media                                                                                                    | Title Set the second set of the set of the  | Alsies of Dogs - Prei X  Victorian Creator chita Objective                                                                                                    | a Dogs, Vict. ×   (Ur Q ~ All Fields & Tags Vear ~ 2000                                                           | n)muzzled: Dogs X                                                                                                    | The Hound of the Bi X V C<br>a (dog) movie star: The<br>portrayal of dogs in movies on<br>ions in the United States                                                                                                    | 9  |
|                                                                                                    | The Dog Stole the I ×      The Dog Stole the I ×      The Dog Stole t      | Alsies of Dogs - Prei X TVictorian<br>Creator<br>abits Chojnacki<br>Burz Fand Co                                                                                                    | a Dogs, Vict × 👚 (Ur<br>Q ~ All Fields & Tags<br>Vear ~<br>2023                                                   | n)muzzled: Dogs I X The making of a effect of the point of the point of the point of the registration of the effect of the point of the effect of the point of the effect of the point of the point of t | The Hound of the Bi X V Z<br>a (dog) movie star: The<br>ortrayal of dogs in movies on<br>lons in the United States<br>en<br>10.1371/journal.pone.0261                                                                                                    | 8  |
|                                                                                                    | The Dog Stole the I ×      The Dog Stole the I ×      The Dog Stole t      | Alsies of Dogs - Prei ×  Victorian Creator abits Chojnacki BuzzFeed Ce ved Pets Bader                                                                                                    | a Dogs, Vict: × 👘 (Ur<br>Q. × All Fields & Tags<br>Vear ×<br>2023<br>bleb 2023<br>2023                            | n)muzzled: Dogs X<br>The making of<br>effect of the po<br>breed registrat<br>Language<br>DOI<br>ISSN                                                                                                    | The Hound of the Bi X V C<br>a (dog) movie star: The<br>ortrayal of dogs in movies on<br>ions in the United States<br>err<br>10.1371/journal.pone.0261<br>1932-6203                                                                                                    | 0  |
| My Library      My Library      My Library      Depictions In Media      Dissertation      Chapter 1      Chapter 2                                                                                                    | Dante's Dogs - Man ×      ** "The Dog Stole the i ×      im     Dante's Dogs - Man ×      ** "The Dog Stole the i ×      im     for the data of the data of       | Alsies of Dogs - Prei ×  Victorian Creator abits Chojnacki BuzzFeed Ce Bader Artman                                                                                                    | A Dogs, Vict × 👘 (Ur<br>Q ~ All Fields & Tags<br>2023<br>2023<br>2023<br>2023<br>2023                             | n)muzzled: Dogs X<br>The making of<br>breed registrat<br>Carrguege<br>DOI<br>ISSN<br>Short Title<br>101                                                                                                    | The Hound of the Bi X V<br>a (dog) movie star: The<br>ortrayal of dogs in movies on<br>ions in the United States<br>err<br>10.1371/journal.pone.0261<br>1932-6203<br>The making of a (dog) mo<br>https://www.mak.pone.org/nl                                                        | 0  |
| <ul> <li>My Library</li> <li>My Library</li> <li>My Library</li> <li>Depictions In Media</li> <li>Dissertation</li> <li>Chapter 1</li> <li>Chapter 2</li> <li>Chapter 3</li> </ul>                                                                       | Dante's Dogs - Man ×      ** "The Dog Stole the i ×     in                                                                                                    | Aisles of Dogs - Prai X Victorian<br>Creator<br>abits Chojnacki<br>BuzzFeed Ce<br>ved Pets Bader<br>Artman<br>rtraval of dogs in mo., Weiz and Kes                                                | a Dogs, Vict × ♥ (Ur<br>Q ~ All Fields & Tags<br>2023<br>2023<br>2023<br>2023<br>2023<br>2023<br>2023<br>202      | n)muzzled: Dogs X<br>The making of<br>breed registrat<br>Carryuage<br>DOI<br>ISSN<br>Short Title<br>URL<br>Accessed                                                                                                    | The Hound of the Bi X V<br>a (dog) movie star: The<br>ortrayal of dogs in movies on<br>ions in the United States<br>10.1371/journal.pone.0261<br>1932-6203<br>The making of a (dog) mo<br>https://journals.plos.org/pl<br>\$\begin{bmatrix} 2 & 0 & 0 & 0 & 0 & 0 & 0 & 0 & 0 & 0 & | 00 |
| <ul> <li>My Library</li> <li>My Library</li> <li>My Library</li> <li>Depictions In Media</li> <li>Dissertation</li> <li>Chapter 1</li> <li>Chapter 2</li> <li>Chapter 3</li> <li>Chapter 4</li> </ul>                                                    | Dante's Dogs - Man ×      ** "The Dog Stole the i ×                                                                                                    | Aisles of Dogs - Prei ×  Victorian Creator abits Chojnacki BuzzFeed Ce Bader Artman rtrayal of dogs in mo Weir and Kes                                                                            | a Dogs, Vict × ♥ (Ur<br>Q ~ All Fields & Tags<br>2023<br>aleb 2023<br>2023<br>2023<br>ssler 2022                  | h)muzzled: Dogs ×  The making of a free of the po breed registrate  Canyonge Constraints Canyonge DOI ISSN Canyonge DOI ISSN Canyonge DOI ISSN Canyonge DOI ISSN Canyonge DOI ISSN Canyonge Canyonge Can  | The Hound of the B: X V<br>a (dog) movie star: The<br>prtrayal of dogs in movies on<br>ions in the United States<br>ev<br>10.1371/journal.pone.0261<br>1932-6203<br>The making of a (dog) mo<br>https://journals.plos.org/pl<br>8/7/2024, 6:42:55 PM                                | 00 |
| <ul> <li>My Library</li> <li>My Library</li> <li>My Library</li> <li>Depictions In Media</li> <li>Dissertation</li> <li>Chapter 1</li> <li>Chapter 2</li> <li>Chapter 2</li> <li>Chapter 4</li> <li>Teaching</li> </ul>                                  | Dante's Dogs - Man ×      ** "The Dog Stole the i ×                                                                                                    | Aisles of Dogs - Prei ×  Victorian Creator Chojnacki BuzzFeed Ce Bader Artman Krtrayal of dogs In mo Weir and Kes                                                                                 | a Dogs, Vict × ♥ (Ur<br>Q ~ All Fields & Tags<br>2023<br>aleb 2023<br>2023<br>2023<br>ster 2022                   | h)muzzled: Dogs ×  The making of<br>ffect of the po<br>breed registrat<br>DOI<br>USSN<br>Consumption<br>Accessed<br>Archive<br>Loc. in Archive                                                                                                    | The Hound of the Bit X V<br>a (dog) movie star: The<br>pritrayal of dogs in movies on<br>ions in the United States<br>ent<br>10.1371/journal.pone.0261<br>1932-6203<br>The making of a (dog) mo<br>https://journals.pios.org/pl<br>8/7/2024, 6:42:55 PM                             | 0  |
| <ul> <li>My Library</li> <li>My Library</li> <li>My Library</li> <li>Depictions In Media</li> <li>Dissertation</li> <li>Chapter 1</li> <li>Chapter 2</li> <li>Chapter 2</li> <li>Chapter 3</li> <li>Chapter 4</li> <li>Teaching</li> <li>Fall</li> </ul> | Dante's Dogs - Man ×  The Dog Stole the I ×  Title  How the Humanization of Pets Is Changing Shopper H.  How Fanous Writers Mourned the Death of Their Belo  The Cat-and-Dog Theory of Attachment Style  The Cat-and-Dog Theory of Attachment Style  Theory of the Cat-and-Dog Theory of Attachment Style  Theory of the Cat-and-Dog Theory of Attachment Style  Theory of theory of theory | Aisles of Dogs - Prei ×  Victorian Creator abits Chojnacki BuzzFeed Ce Bader Artman rtrayal of dogs In mo Weir and Kes omists? A scoping re Gromek and                                            | a Dogs, Vict × ♥ (Ur<br>Q ~ All Fields & Tags<br>2023<br>aleb 2023<br>2023<br>2023<br>ster 2022<br>Perek-Bia 2022 | n)muzzled: Dogs X<br>The making of<br>ffect of the po<br>breed registrat<br>DOI<br>USSN<br>Consume<br>Accessed<br>Archive<br>Loc. in Archive<br>Lobrary Catalog                                                                                                    | The Hound of the B: X V<br>a (dog) movie star: The<br>ortrayal of dogs in movies on<br>ions in the United States<br>en<br>10.1371/journal.pone.0261<br>1932-6203<br>The making of a (dog) mo<br>https://journals.pios.org/pl<br>8/7/2024, 6:42:55 PM<br>PLoS Journals               | 9  |
| <ul> <li>My Library</li> <li>My Library</li> <li>Depictions In Media</li> <li>Dissertation</li> <li>Chapter 1</li> <li>Chapter 2</li> <li>Chapter 3</li> <li>Chapter 4</li> <li>Teaching</li> <li>Fall</li> <li>Spring</li> </ul>                        | Dante's Dogs - Man ×  The Dog Stole the I ×  Title  How the Humanization of Pets Is Changing Shopper H.  How Fanous Writers Mourned the Death of Their Belo  The Cat-and-Dog Theory of Attachment Style  The making of a (dog) movie star: The effect of the po The dag hero has been critical to the success of ci  Tull Text PDF  Dogs and Cats and Their Relationships with Humans a                                                                                                    | Aisles of Dogs - Prei ×  Victorian Creator Creator abits Chojnacki BuzzFeed Ce Bader Artman rtrayal of dogs in mo Weir and Kes omists? A scoping re Gromek and S Depicted in Picture Shimatani an | a Dogs, Vict × ♥ (Ur<br>Q ~ All Fields & Tags<br>2023<br>2023<br>2023<br>2023<br>2023<br>2023<br>2023<br>202      | n)muzzled: Dogs X<br>The making of<br>ffect of the po<br>breed registrat<br>DOI<br>USSN<br>DOI<br>USSN<br>DOI<br>USSN<br>Accessed<br>Archive<br>Loc. in Archive<br>Loc. in Archive<br>Call Number                                                                                                    | The Hound of the B: X V<br>a (dog) movie star: The<br>trivayal of dogs in movies on<br>ions in the United States<br>en<br>10.1371/journal.pone.0261<br>1932-6203<br>The making of a (dog) mo<br>https://journals.piss.org/pl<br>8/7/2024, 6:42:55 PM<br>PLoS Journals               | 9  |

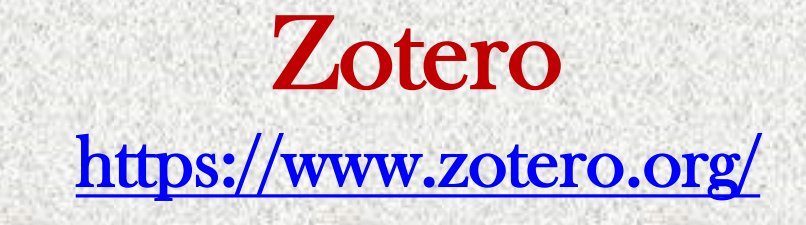

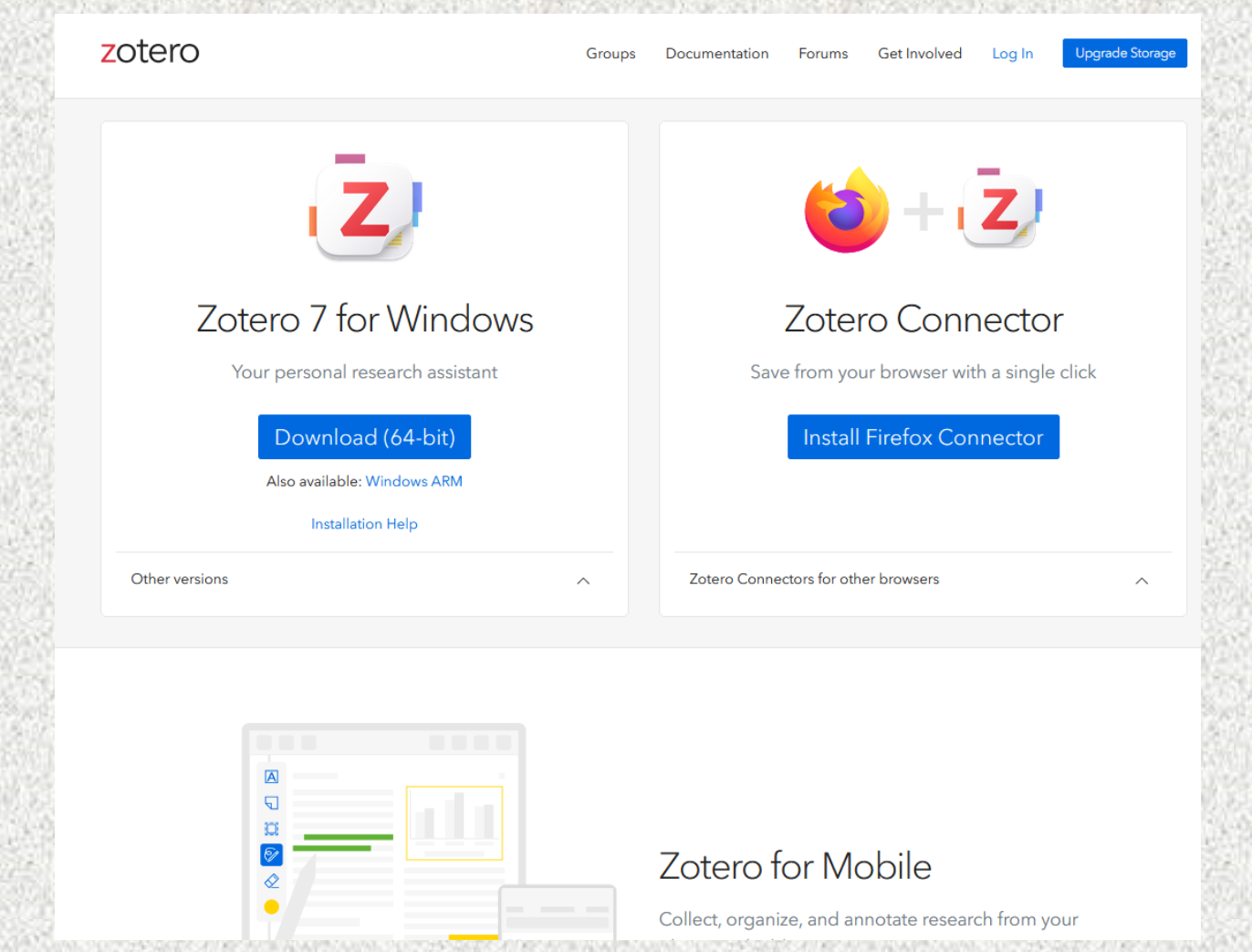

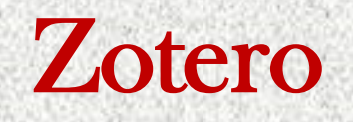

### https://www.zotero.org/

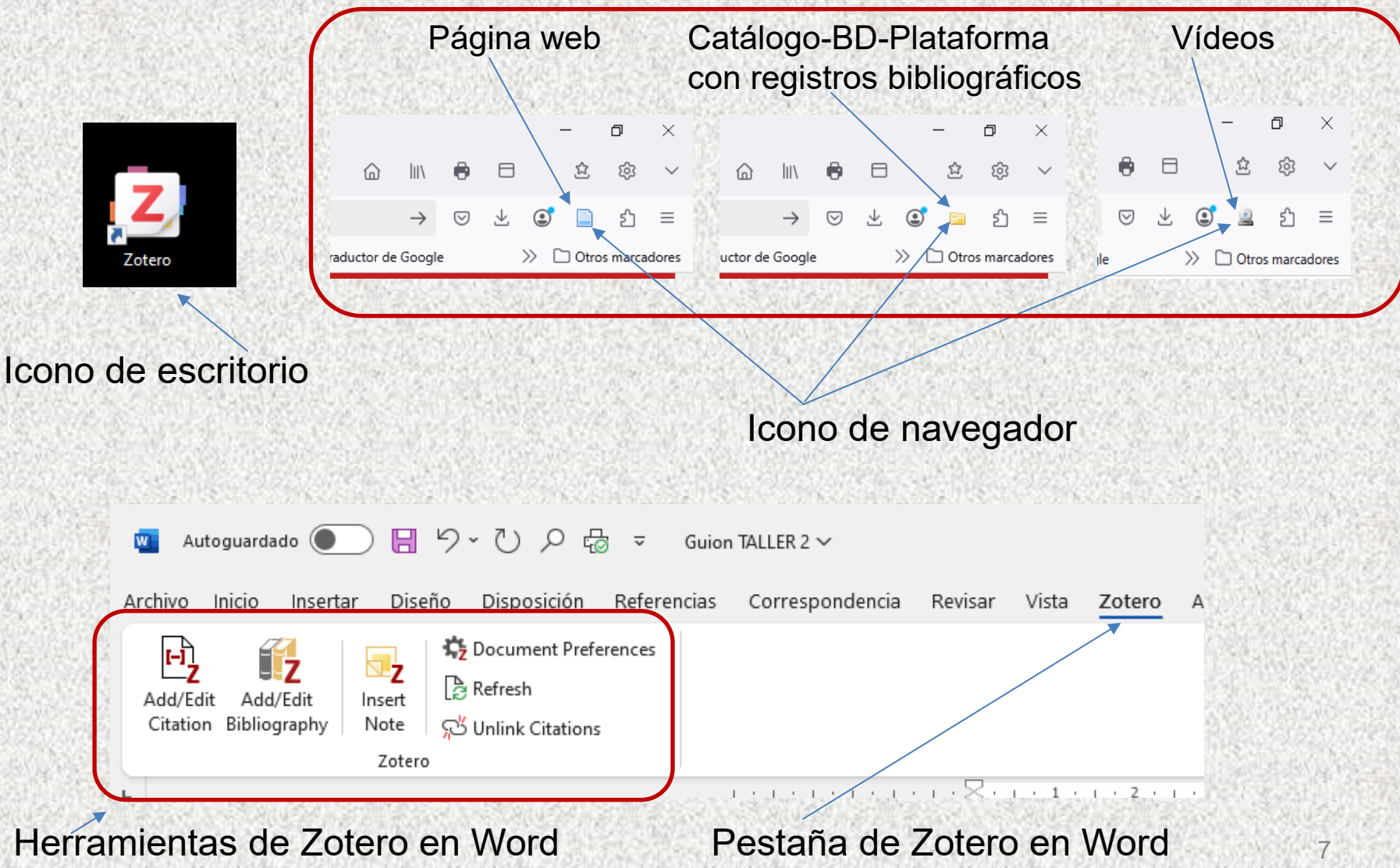

# Zotero Escritorio de ordenador

| z    | Archivo Editar Ver Herramientas | Ayuda |                                                                                                    |                                  |   |                            | - 0                                       | ×          |
|------|---------------------------------|-------|----------------------------------------------------------------------------------------------------|----------------------------------|---|----------------------------|-------------------------------------------|------------|
| ß    | Elementos sin archivar          |       |                                                                                                    |                                  |   |                            |                                           | S          |
| Ĺ.   |                                 | Q     |                                                                                                    | Q ~ Todos los campos y etiquetas | 5 | Alcance de mecanismo       | os de cooperación regional                | 12         |
| ~ 🟦  | Mi biblioteca                   | ^     | Título ^                                                                                                  | Creador                          | Ø | frente a la crisis politic | a en Venezuela                            |            |
| ~    | 🗂 ANTROPOLOGÍA                  |       | A Critical Analysis of Western Intervention in Foreign Nations: A Case Study of Ukraine and Venezuela     | J. Lutta                         | ^ | lnformación                | · · · · · · · · · · · · · · · · · · ·     | 0          |
|      | 🗀 ANTROLOGÍA CULTURAL           |       | After a decade, a new Venezuelan species of Corydalus Latreille (Megaloptera, Corydalidae, Corydali       | C. C. Martins et al.             |   | lipo de elemento           | Artículo de revista académica             | 3 🔽        |
|      | ETNICIDAD                       |       | Alcance de mecanismos de cooperación regional frente a la crisis política en Venezuela                    | Veruska Torres et al.            |   | litulo                     | de cooperación regional                   | 鸟          |
|      | 🚞 ETNOGRAFÍA                    |       | Archipiélagos politicos bajo la tormenta en Venezuela: Coaliciones, actores y autocratización             | Francisco Alfaro Pareja          |   |                            | frente a la crisis política               | $\Diamond$ |
|      | 🗂 ETNOLOGÍA                     |       | Challenges in Food Security, Nutritional, and Social Public Policies for Venezuela: Rethinking the Future | M. Herrera-Cuenca et al.         | 1 | Autor                      | en venezueia<br>Veruska Torres            | ି          |
|      | INTERCULTURALIDAD               |       | E Clinical and Serological Findings of Madariaga and Venezuelan Equine Encephalitis Viral Infections: A   | J. Carrera et al.                |   | Autor                      | J. Solis                                  | Ð          |
| Ý    | 🗀 ECONOMÍA                      |       | > 🚍 Connected Papers   Find and explore academic papers                                                   |                                  | - | Autor                      | A. B. Pintado                             |            |
|      | 🗀 Comercio Nacional e Interna   | a     | E Continuity and change in Venezuela's Bolivarian Revolution                                              | J. Buxton                        |   | Publicación                | Revista de Ciencias                       |            |
|      | 🗀 Consumo                       |       | Court-packing and democratic decay: A necessary relationship?                                             | Benjamin Garcia Holgado y Ra     |   |                            | Sociales                                  |            |
|      | 🗀 Cooperación Internacional     |       | 🖹 Dismantling of Institutionalization and State Policies as Guarantors of Food Security in Venezuela: Fo  | P. Hernández et al.              |   | Volumen                    |                                           |            |
|      | 🗀 Crecimiento                   |       | 🖹 Do government expenditure and financial development impede environmental degradation in Venez           | Alotaish Mohammed Saud M e       |   | Páginas                    |                                           |            |
|      | 🗀 Crecimiento Económico         |       | 🖹 El secreto de la tierra: Entangled Poetics and the Venezuelan Amazon in Una ojeada al mapa de Vene      | Gianfranco Selgas                |   | Fecha                      | 2019                                      |            |
|      | 🗀 Desarrollo                    |       | E Food and Nutrition Insecurity in Venezuelan Migrant Families in Bogotá, Colombia                        | Rocio Pico et al.                |   | Serie                      |                                           |            |
|      | 🗀 Desempleo                     |       | B How Sanctions Led to Authoritarian Capitalism in Venezuela                                              | B. Bull y Antulio Rosales        |   | Título de la serie         |                                           |            |
| 4    | 🗀 Desigualdad Económica         |       | 🖹 Institutional Discrimination and the Politicization of Migration: The Case of the Colombia–Venezuela    | Juan Pablo Serrano Frattali      |   | Texto de la serie          |                                           |            |
|      | 🗀 Economía de Empresa           |       | José Gregorio Hernández: At the crossroads of medicine and religion in Venezuela                          | Gabriel E Andrade                |   | Abrev. de revista          | Revista de Ciencias                       |            |
|      | 🗀 Economía Política             |       | 🖹 La Solidaridad o la Soledad? Cooperation and Tensions in the Regional State Response to the Venezu      | Lana Gonzalez Balyk              |   | Idioma                     | Sociales                                  |            |
| /    | 🗂 Finanzas                      |       | E Literature-based occurrences data of marine species in Venezuela                                        | A. C. Peralta Brichtova et al.   |   | DOI                        | 10.31876/rcs.v25i1.2960                   |            |
| l –  | 🗂 Gasto Público                 |       | 🖹 Living in darkness: rural poverty in Venezuela                                                          | Leonardo Maldonado               |   |                            | 9                                         |            |
|      | Impuestos                       |       | B Monitoring of the Venezuelan exodus through Facebook's advertising platform                             | João Palotti et al.              |   | ISSN                       |                                           |            |
|      | 🗀 Inflación                     |       | 🖹 Mu SARS-CoV-2 (B.1.621) variant: A genomic snapshot across the Colombian-Venezuelan border              | L. H. Patino et al.              |   | Título corto               |                                           | 1          |
|      | Integración Económica           | ~     | 🖹 New or Little-Known Epiphyllous Liverworts, XXIV. A Collection Made in the Venezuelan Guayana at t      | T. Pocs                          |   | URL                        | nttps://consensus.app<br>/papers/alcance- |            |
| £    |                                 |       | B New species and records of the family Scleropactidae Verhoeff, 1938 from Venezuela (Crustacea, Iso      | I. S. Campos-Filho et al.        |   |                            | mecanismos-cooperaci                      |            |
|      | No hay etiquetas que mostrar    |       | Perceived Popularity and Online Political Dissent: Evidence from Twitter in Venezuela                     | Juan S. Morales                  |   |                            | pol%C3%ADtica-torres                      |            |
|      |                                 |       | Polarization, Participatory Democracy, and Democratic Erosion in Venezuela's Twenty-First Century S       | María Pilar García-Guadilla y A  |   | 1                          | /9bf0de7113315a5cbd0                      |            |
| Filt | rar etiquetas                   | Υ.    | Real-time RT-PCR for Venezuelan equine encephalitis complex. Madariaga, and Fastern equine encep          | J. Carrera et al.                |   |                            | CaleaalD\aDId\                            |            |

Carpetas y subcarpetas

Registros de cada carpeta

### Metadatos de cada registro

# Escritorio de ordenador

Referencia manual Incorporar ref. por número identificador Z Archivo Editar Ver Herramientas Ayuda X Introduzca los ISBN, DOI, PMID o arXiv ID a ADS Bibcodes para añadirlos a su biblioteca: S ANTROLOGÍA CULTURAL 1-1- D Q Î. 🔻 [a Crear 🗸 🏛 Mi biblioteca lítulo Creador Ø Artículo de periódico carpeta Artículo de revista académica ANTROLOGÍA C Х Documento Nueva colección Libro ETNICIDAD Nombre: Sección de un libro Sin título 🗀 ETNOGRAFÍA Crear en: Artículo de enciclopedia OLOGÍA **t**.~ D C ANTROLOGÍA CULTURAL ~ Artículo de revista RCULTURALI ...  $\Theta$ Añadir archivo.. Artículo en conferencia DMÍA Añadir enlace a archivo... Cancel Audiencia iercio Nacio... Adjuntar archivo... Carta No hay elementos en esta vista sumo Caso Adjuntar enlace a archivo... peración Int... Conjunto de datos Adjuntar enlace web.. imiento Correo electrónico Emisión de radio Crecimiento Eco... Emisión de TV 🗀 Desarrollo Entrada de blog Desempleo Entrada de diccionario Entrevista Estándar No hay etiquetas que mostrar Estatuto Grabación de sonido Filtrar etiquetas 7~ Grabación de vídeo

## Zotero Escritorio de ordenador Buscador

| 0101000040040040404            | en bare invitation in estera en bare invit |                                 | 0.025/01/021 (591) | 10.200.000                     |
|--------------------------------|--------------------------------------------|---------------------------------|--------------------|--------------------------------|
| Z Archivo Editar Ver Herramier | ntas Ayuda                                 |                                 | -                  |                                |
| ANTROLOGÍA CULTURAL            |                                            |                                 |                    | - C                            |
|                                | la∽ <i>й</i> ta~ □~                        | Q~ Todos los campos y etiquetas | <b>→</b> [_å       |                                |
| ∼ 🏛 Mi biblioteca              | Título                                     | Título, Creador, Año            |                    | ste 🖻 🖬                        |
| ~ 🗂 ANTROPOLOGÍA               |                                            | Todos los campos y etiquetas    |                    |                                |
| 🛱 ANTROLOGÍA C                 |                                            |                                 |                    |                                |
| 🗂 ETNICIDAD                    |                                            | Búsqueda avanzada               |                    |                                |
| 🗂 ETNOGRAFÍA                   |                                            |                                 |                    | $\diamond$                     |
| 🗂 ETNOLOGÍA                    | Visualizar los datos de ca                 | <u>ada registro</u> : 🛛 🛛 🦳     |                    | <u>ල</u>                       |
| 🗂 INTERCULTURALI               | Información                                |                                 |                    | $\Theta$                       |
| ~ 🗂 ECONOMÍA                   |                                            |                                 | ▶ 驺                | - 36363                        |
| 🗀 Comercio Nacio               | Resumen ———                                | J     L                         |                    | 2266                           |
| 🗀 Consumo                      | Archivos adjuntos ———                      | No ha                           | ay elementos       | 120 C                          |
| 🗂 Cooperación Int              |                                            |                                 |                    | 1.2.2.2                        |
| 🗀 Crecimiento                  | Notas —                                    |                                 | <u> </u>           |                                |
| 🗀 Crecimiento Eco              | l Ibicación en la RD ——                    |                                 |                    |                                |
| 🗀 Desarrollo                   |                                            |                                 |                    |                                |
| 🗀 Desempleo                    | Etiquetas —                                |                                 | e:                 | Wer en línea                   |
|                                | Relacionar con otros artíc                 |                                 |                    | 🕅 Búsqueda en biblioteca       |
| No hav etiquetas que mostrar   |                                            |                                 |                    | 🔶 Google Scholar               |
|                                | Opciones de busqueda e                     | xterna                          |                    | Gestionar motores de búsqueda. |
|                                |                                            |                                 |                    |                                |
|                                |                                            |                                 | Second Controls of | and the second second          |

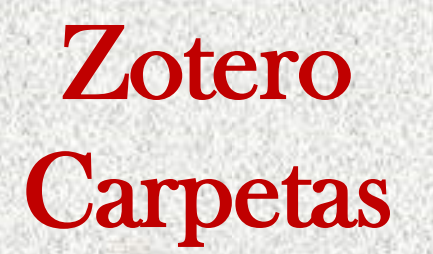

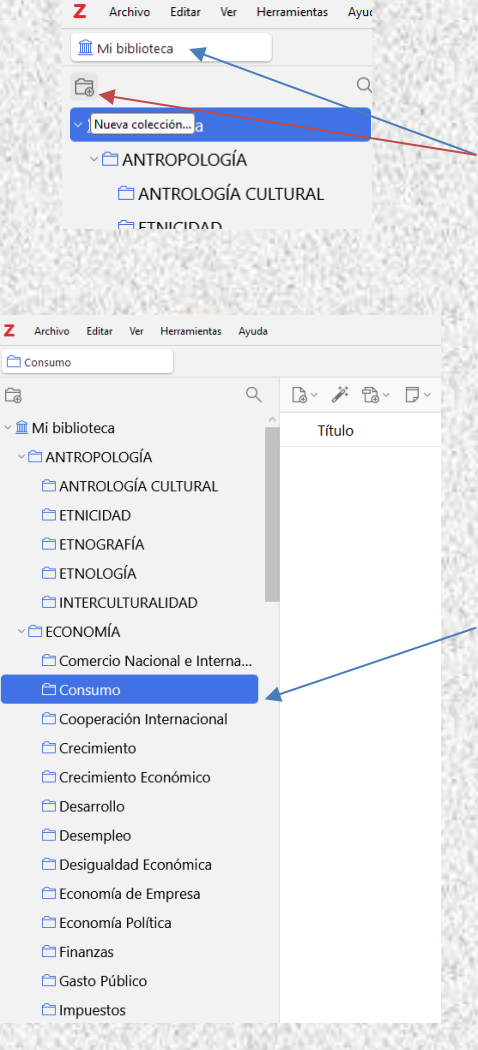

Para crear carpetas, nos situamos en el lugar donde queramos crearla y picamos "nueva colección". Si tenemos seleccionada Mi Biblioteca, nos creará una carpeta nueva a partir de Mi Biblioteca. Si tenemos seleccionada una carpeta ya existente, nos creará una subcolección dentro de esa carpeta

Si queremos crear o importar registros en una determinada carpeta, antes de importar o crear tenemos que tener <u>seleccionada</u> la carpeta de destino, de lo contrario se crearán directamente en <u>Mi Biblioteca</u>. Por supuesto luego podemos mover los registros entre carpetas

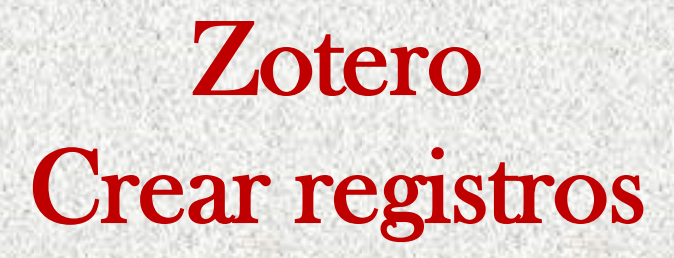

### Seleccionar tipo de documento

### Rellenar datos del documento

Editar Ver Herramientas Z Archivo ٥ Avuda Consumo C Ê Q B~ 🎢 🔁 - 🖓 -Q ~ Todos los campos y etiqueta Título B Artículo de periódico 🗸 🏛 Mi biblioteca Creador  $\sim$ 👌 Información Artículo de revista académica Ø ~ C ANTROPOLOGÍA Tipo de elemento Artículo de revista académica Documento C ANTROLOGÍA CULTURAL Título Libro **ETNICIDAD** Autor (apellido), (nombre) 啗 Sección de un libro Publicación **ETNOGRAFÍA** Artículo de enciclopedia Volumen େ 🗀 ETNOLOGÍA Artículo de revista Número C INTERCULTURALIDAD  $\Theta$ Artículo en conferencia Páginas ECONOMÍA Audiencia Fecha Comercio Nacional e Interna.. Carta Serie Consumo Caso Título de la serie Conjunto de datos Cooperación Internacional Texto de la serie Correo electrónico Abrev, de revista Crecimiento Emisión de radio Idioma Crecimiento Económico Emisión de TV DOI Desarrollo Entrada de blog ISSN Desempleo Entrada de diccionario Título corto 🗀 Desigualdad Económica Entrevista URL Economía de Empresa Estánda Accedido Estatuto Economía Política Archivo Grabación de sonido 🗀 Finanzas Posición en archivo Grabación de vídeo Gasto Público Catálogo de biblioteca Informe Signatura Impuestos Manuscrito Derechos 🗀 Inflación Mapa Adicional 🗀 Integración Económica Mensaje en un foro Fecha de adición 28/2/2025, 12:22:21 Mensaje instantáneo Modificado 28/2/2025, 12:22:21 No hay etiquetas que mostrar Obra de arte 🖃 Resumen Patente Añadir resumen... Película 7. Filtrar etiquetas Pódcast

# Zotero Importar PDF

Fecha de adición 28/2/2025 13:03:57

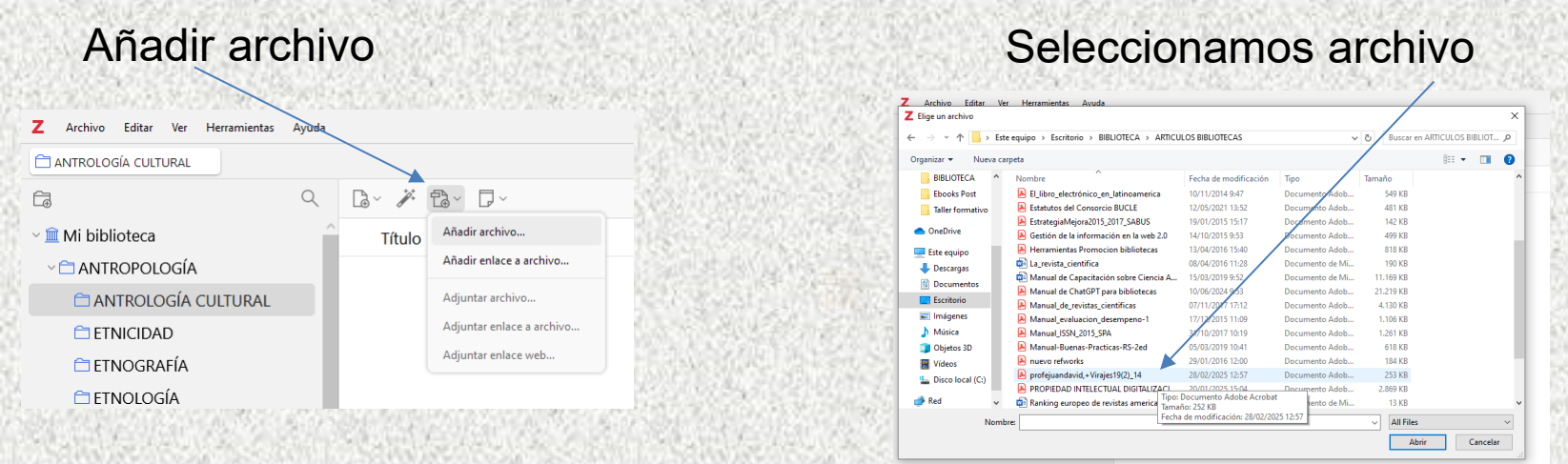

| Z Archivo Editar Ver Herramientas Ayuda |                           |   |                            |        |                        | - 0                            |
|-----------------------------------------|---------------------------|---|----------------------------|--------|------------------------|--------------------------------|
| C ANTROLOGÍA CULTURAL                   |                           |   |                            |        |                        |                                |
| C Q                                     | B~ # B~ ₽~                |   | Q ≤ Todos los campos y eti | quetas | Antropología cultural  |                                |
| ✓                                       | Título                    | ^ | Creador                    | 0      | lnformación            | ^                              |
| ~ 🗁 ANTROPOLOGÍA                        | ~ 🖹 Antropología cultural |   | Arias Hernández            | 6      | Tipo de elemento       | Artículo de revista académica  |
| CANTROLOGÍA CULTURAL                    | T PDF                     | 4 |                            |        | Título                 | Antropología cultural          |
| C ETNICIDAD                             |                           |   |                            |        | Autor                  | Arias Hernández, Jhon          |
| 🗂 ETNOGRAFÍA                            |                           |   |                            |        | Publicación            | Revista de Antropología        |
| 🖴 ETNOLOGÍA                             |                           |   |                            |        | Volumen                | 19                             |
| C INTERCULTURALIDAD                     |                           |   |                            |        | Número                 | 2                              |
| ~ 🗀 ECONOMÍA                            |                           |   |                            |        | Páginas                | 285-291                        |
| Comercio Nacional e Interna             |                           |   |                            |        | Fecha                  | 2017-12-15                     |
| a Consumo                               |                           |   |                            |        | Serie                  |                                |
| Cooperación Internacional               |                           |   |                            |        | Título de la serie     |                                |
| Crecimiento                             |                           |   |                            |        | Texto de la serie      |                                |
| Crecimiento Económico                   |                           |   |                            |        | Abrev. de revista      | RASV                           |
| C Desarrollo                            |                           |   |                            |        | Idioma                 | es                             |
| 🗂 Desempleo                             |                           |   |                            |        | DOI                    | 10.17151/rasv.2017.19.2.<br>14 |
| 🗂 Desigualdad Económica                 |                           |   |                            |        | ISSN                   | 2462-9782, 0123-4471           |
| 🗀 Economía de Empresa                   |                           |   |                            |        | Título corto           |                                |
| 🗀 Economía Política                     |                           |   |                            |        | URL                    | https://revistasojs.ucald      |
| 🗂 Finanzas                              |                           |   |                            |        |                        | /virajes/article               |
| 🗂 Gasto Público                         |                           |   |                            |        |                        | /view/3226                     |
| 🗀 Impuestos                             |                           |   |                            |        | Accedido               | 28/2/2025, 13:03:57            |
| 🗂 Inflación                             |                           |   |                            |        | Archivo                |                                |
| 🗂 Integración Económica                 |                           |   |                            |        | Posición en archivo    |                                |
|                                         |                           |   |                            |        | Catalogo de biblioteca | DOLOTG (Crossret)              |
| No hay etiquetas que mostrar            |                           |   |                            |        | Derechos               |                                |
|                                         |                           |   |                            |        | Adicional              |                                |

Zotero nos importará el archivo en PDF y extraerá los metadatos de información sobre el documento que reconozca

## Importar registros únicos por identificador

### Libro

#### Detalles

Fuente del registro

Espina Barrio, Ángel-B. > Manual de antropología cultural Angel-B. Espina Barrio Salamanca : Amarú, 1992 434 p Colección Ciencias del hombre > ISBN : 8486368545 Etnología > Antropología >

Catálogo de la biblioteca

### Artículo

#### López Martínez, Gabriel 🗦

La corrupción como fenómeno <mark>cultural</mark>: Un análisis desde la <mark>Antropología</mark> Social y <u>Cultural</u> Revista española de la transparencia, 2023-01 (16), p.173-190

Este artículo ofrece una aproximación antropológica al fenómeno de la corrupción. Entendemos que el enfoque holístico de la Antropología Social y Cultural, así como su metodología, pueden contribuir a una comprensión más amplia de la corrupción como fenómeno socio-cultural. Para ello, se propone una revisión de aquellos trabajos más relevantes que abordan el análisis de la corrupción desde una perspectiva antropológica. Además, se concreta en el ámbito de la Antropología Política, entendida como la materia que posibilita un estudio especializado de estos supuestos.

ISSN: 2444-2607

DOI: 10.51915/ret.244

Corruption >

Culture >

Political anthropology >

Dialnet DOAJ Directory of Open Access Journals ROAD: Directory of Open Access Scholarly Resources

| Z Archivo Editar Ver Herramientas | Ayuda |               |
|-----------------------------------|-------|---------------|
| 🗂 ANTROLOGÍA CULTURAL             |       |               |
| <u>í</u>                          | Q     | G~ 🎢 🔂~ 🖓     |
| ~ 🏛 Mi biblioteca                 | ^     | Tí Introduzca |
| ~ 🗀 ANTROPOLOGÍA                  | - 1   |               |
|                                   |       |               |

FTNICIDAD

ntroduzca los ISBN, DOI, PMID o arXiv ID a ADS Bibcodes para añadirlos a su biblioteca:

# Importación desde catálogo / plataformas

### Realizamos una búsqueda en el catálogo

### Picamos en el icono de la carpeta de Zotero

| NUEVA BŮSQUEDA BASES DE SOLICITUD DE<br>DŮSQUEDA DE REVISTAS DATOS A/Z INTERBIBLIOTECARIO<br>INTERBIBLIOTECARIO                                                                                                    |                                                                                                    |
|----------------------------------------------------------------------------------------------------|----------------------------------------------------------------------------------------------------|
| CRITERIO DE BÚSQUEDA                                                                                                    | p&se 菜 ☆ Q Buscar 🛛 🗢 当                                                                                                    |
| <ul> <li>→ Cualquier campo contiene antropología cultural</li> <li>Y Cualquier campo contiene Introduzca un término de búsqueda</li> </ul>                                                                                                    | Word   Microsoft 365 🛇 Escritorio < iberobibli 🕀 Dashboard   Hostinger 峰 Traductor de Google 🛛 🔅 🗘 Otros marcad                                                                                                    |
| Iniciar sesión para completar los resultados y solicitar items 🕣 Identificarse 🛛 X DESCARTAR                                                                                                    | BÚSQUEDA SIMPLE                                                                                                    |
| Image: Second second secon | BUSCAR      Extensión: (Zotero Connector) - Zotero Item Selector — Mozilla Firefox     Extensión: (Zotero Connector) - Zotero Item Selector — Mozilla Firefox     Select which items you'd like to add to your library:     A forgetful ethnography: Memory, memoir, and brain injuries     L a Ricarda: patrimoni del conflicte     Thinking with Amazonian Indigenous Peoples to expand ideas on domestication     Correlación incluyente del Diseño para gestión de la sostenibilidad en los Museos con la comunidad     Conociendo al mapuche prehistórico. Discursos científicos desde la cultura material en el cambio de siglo XX-XX. El caso chile |
| <ul> <li>ARTÍCULO</li> <li>ARTÍCULO</li> <li>La Ricarda: patrimoni del conflicte</li> <li>Graupera-Gargallo, Isabel</li> <li>Tourism &amp; heritage journal, 2025-02, Vol.6, p.141-161</li> <li>Se'n destaca la seva importància històrica i artística en el marc del patrimoni cultural català. És una mostra</li> <li>REVISADA POR PARES</li> <li>Ø Disponible en línea &gt;</li> </ul>                                                                                                    |                                                                                                    |
| ARTICULO Y II CONTINUE AND AND AND AND AND AND AND AND AND AND                                                                                                    |                                                                                                    |

Nos aparece una ventana de importación de Zotero, donde podemos marcar aquellos trabajos que nos interesen, y le damos OK

## Importación desde catálogo / plataformas

| Z Archivo Editar Ver Herramientas Ayuda |                                    |                                                                           |                                  |                                     | - 0                                   |
|-----------------------------------------|------------------------------------|---------------------------------------------------------------------------|----------------------------------|-------------------------------------|---------------------------------------|
| ANTROLOGÍA CULTURAL                     |                                    |                                                                           |                                  |                                     | $\sim$                                |
|                                         | B~ ∦ ta~ ₽~                        |                                                                           | Q.∽ Todos los campos y etiquetas | Becoming a Caregive                 | er: The Role of the                   |
| <ul> <li>✓</li></ul>                    | Título                             | ^                                                                         | Creador                          | Process of Children Becoming<br>ers |                                       |
| ~ 🗂 ANTROPOLOGÍA                        | Becoming a Caregiver: The Role     | of the Environment in the Process of Children Becoming Responsible f      | Remorini                         |                                     |                                       |
| 🛱 ANTROLOGÍA CULTURAL                   | Conociendo al mapuche prehist      | órico. Discursos científicos desde la cultura material en el cambio de si | Zañartu Reyes et al.             | Tipo de elemento                    | Artículo de revista académica         |
| 🗂 ETNICIDAD                             | E Thinking with Amazonian Indige   | enous Peoples to expand ideas on domestication                            | Cassino et al.                   | Título                              | Becoming a Caregiver:                 |
| 🗂 ETNOGRAFÍA                            | > 🖹 Vida y muerte en el pensamient | o indígena iku (arhuaco)                                                  | Rivera Rodríguez                 | •                                   | The Role of the                       |
| 🗀 ETNOLOGÍA                             |                                    |                                                                           | -                                |                                     | Process of Children                   |
| TINTERCULTURALIDAD                      | 1                                  |                                                                           |                                  |                                     | Becoming Responsible                  |
| ~ 🖻 ECONOMÍA                            |                                    |                                                                           |                                  | Auto                                | r Pomorini Carolina                   |
| 🗂 Comercio Nacional e Interna           |                                    |                                                                           |                                  | Publicaciór                         | Behavioral sciences                   |
| 🚞 Consumo                               |                                    |                                                                           |                                  | Volumer                             | 15                                    |
| 🗀 Cooperación Internacional             |                                    |                                                                           |                                  | Número                              | 0 1                                   |
| Crecimiento                             |                                    |                                                                           |                                  | Página                              | s <b>49-</b>                          |
| 🗀 Crecimiento Económico                 |                                    |                                                                           |                                  | Fecha                               | 2025                                  |
| 🗀 Desarrollo                            |                                    |                                                                           |                                  | Serie                               | ç                                     |
| 🗀 Desempleo                             |                                    |                                                                           |                                  | Título de la serie                  | 2                                     |
| 🗀 Desigualdad Económica                 |                                    |                                                                           |                                  | Texto de la serie                   | 2                                     |
| 🗀 Economía de Empresa                   |                                    |                                                                           |                                  | Abrev. de revista                   |                                       |
| 🗀 Economía Política                     |                                    |                                                                           |                                  |                                     | 1 10 3390/bc15010049                  |
| 🗀 Finanzas                              |                                    |                                                                           |                                  | ISSN                                | 2076-328X                             |
| 🗂 Gasto Público                         |                                    |                                                                           |                                  | Título corto                        | Becoming a Caregiver                  |
| 🗂 Impuestos                             |                                    |                                                                           |                                  | URI                                 |                                       |
| 🗀 Inflación                             |                                    |                                                                           |                                  | Accedido                            | 0                                     |
| 🗀 Integración Económica                 | /                                  |                                                                           |                                  | Archivo                             |                                       |
| Anthropology Child development Ecology  |                                    |                                                                           |                                  | Posición en archivo                 |                                       |
| Learning                                |                                    |                                                                           |                                  | Catálogo de biblioteca              | a buc-<br>usal primo exlibrisgroup co |
| 8                                       |                                    |                                                                           |                                  |                                     | m                                     |
| Filtrar etiquetas 🛛 🖓 ~                 |                                    |                                                                           |                                  | Signatura                           | a                                     |
| AND STREET STORES AND ADDRESS OF        | APPROXIMINE PERCHANNEL             | AND A TRANSPORTED BY CHINE AND A CASE AND A                               | WORKS PERSONNAL AND              | 28.22.059/02/04/01:                 | Particle Constraints (2012)           |

# Comprobáis que están todos los registros seleccionados y que los datos son correctos

## Importación desde catálogo / plataformas

| Z Archivo Editar Ver Herramientas Ayuda |                                                                                                    |                                        | -                                                                                               | o ×         |
|-----------------------------------------|----------------------------------------------------------------------------------------------------|----------------------------------------|-------------------------------------------------------------------------------------------------|-------------|
| ANTROLOGÍA CULTURAL                     |                                                                                                    |                                        |                                                                                                 | ~ £         |
|                                         | B · <i>i</i> · B · □ ·                                                                                                    | Q ∽ Todos los campos y etiquetas       | Becoming a Caregiver: The Role of the                                                           | . D         |
| ✓                                       | Título ^                                                                                                    | Creador                                | <ul> <li>Environment in the Process of Children Beco</li> <li>Responsible for Others</li> </ul> | ming        |
| ~ 🗁 ANTROPOLOGÍA                        | Becoming a Caregiver: The Role of the Environment in the Process of Children Becoming Responsible f                                                                                                    | Remorini                               |                                                                                                 | 0           |
| C ANTROLOGÍA CULTURAL                   | Conociendo al mapuche prehistórico. Discursos científicos desde la cultura material en el cambio de si                                                                                                    | Zañartu Reves et al.                   | present and analyze a cultural practice that is                                                 |             |
| 🗀 ETNICIDAD                             | Thinking with Amazonian Indigenous Peoples to expand ideas on domestication                                                                                                    | Cassino et al.                         | salient to the identity and way of life in rural                                                | 龟           |
| 🗂 ETNOGRAFÍA                            | ➢ Vida v muerte en el pensamiento indíαena iku (arhuaco)                                                                                                    | Rivera Rodríguez                       | communities of the Andean region in South                                                       | the S       |
| 🗂 ETNOLOGÍA                             |                                                                                                    |                                        | aforementioned findings, it can be posited the                                                  | at          |
| CINTERCULTURALIDAD                      |                                                                                                    |                                        | being able to care for others represents a                                                      | Θ           |
| ~ 🗂 ECONOMÍA                            |                                                                                                    |                                        | significant developmental milestone. This                                                       |             |
| 🗀 Comercio Nacional e Interna           |                                                                                                    |                                        | dominant theoretical and disciplinary lens the                                                  | ouah        |
| 🗀 Consumo                               |                                                                                                    |                                        | which ECD is currently studied, those so-called                                                 | d           |
| 🗀 Cooperación Internacional             |                                                                                                    |                                        | W.E.I.R.D societies. Consequently, it is imperat                                                | ive to      |
| 🗀 Crecimiento                           |                                                                                                    |                                        | framework for ECD studies that incorporates                                                     | ary         |
| 🗀 Crecimiento Económico                 |                                                                                                    |                                        | anthropological evidence and the cultural                                                       |             |
| 🗀 Desarrollo                            |                                                                                                    |                                        | experiences of children and families who have                                                   | 3           |
| 🗀 Desempleo                             |                                                                                                    |                                        | been historically marginalized by dominant E0<br>models.                                        | JD          |
| Desigualdad Económica                   |                                                                                                    |                                        |                                                                                                 |             |
| Economía de Empresa                     |                                                                                                    |                                        |                                                                                                 | + ~         |
| Economía Política                       |                                                                                                    |                                        | 0 Notas                                                                                         | + ~         |
| 🗂 Finanzas                              |                                                                                                    |                                        | 🐴 Bibliotecas y colecciones                                                                     | + ^         |
| 🗀 Gasto Público                         |                                                                                                    |                                        | 🟛 Mi biblioteca                                                                                 |             |
|                                         |                                                                                                    |                                        | ANTROPOLOGÍA                                                                                    |             |
| 🗂 Inflación                             |                                                                                                    | _                                      | ANTROLOGIA CULTURAL                                                                             |             |
| 🗂 Integración Económica                 |                                                                                                    |                                        | 🛇 4 Etiquetas                                                                                   | + ^         |
| Anthropology Child development Ecology  |                                                                                                    |                                        | S Anthropology                                                                                  |             |
| Learning                                |                                                                                                    |                                        | S Ecology                                                                                       |             |
|                                         |                                                                                                    |                                        | © Learning                                                                                      |             |
|                                         |                                                                                                    |                                        | © 0 Relacionado                                                                                 | + ~         |
| Filtras atiguatas 🗸 🗸                   | IN STATES TO REPORT OF THE AREA STATES AND A MERICAN A THE REPORT OF THE AREA AND A MERICAN AND A MERICAN | COMPACT INTERACTION AND COMPACT OF THE | - Handronnaro                                                                                   | CONTRACT OF |

Entre lo datos importados automáticamente pueden estar las **etiquetas**, el pdf (salvo que en preferencia le hayamos dicho que no lo queremos) el enlace a la fuente o al documento completo (picando sobre el título)

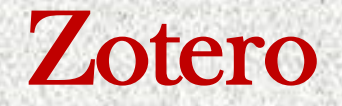

Plataformas desde donde podemos hacer importaciones directas

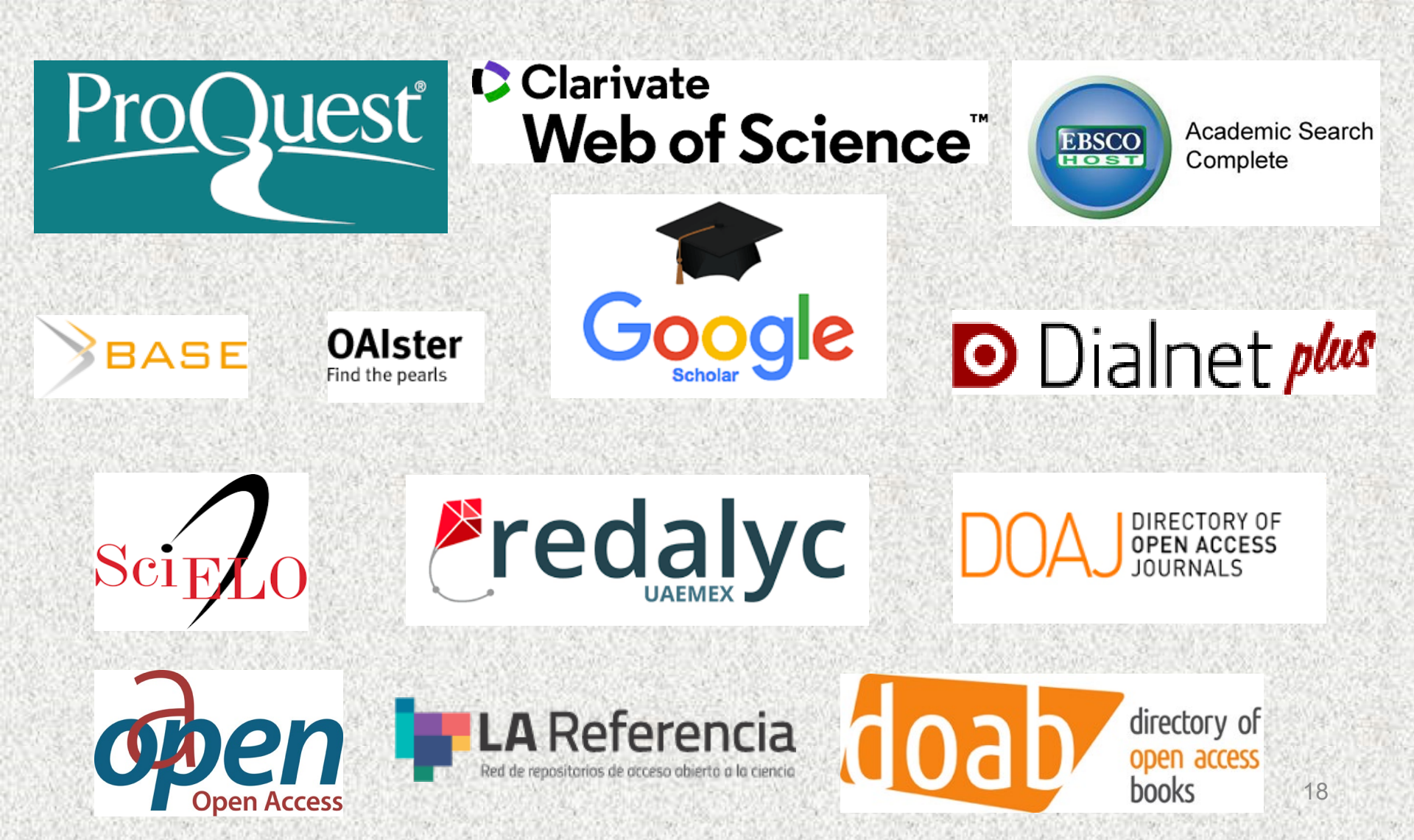

# Zotero Importar página de sitio web

#### Icono Zotero para página @ II\ ₿ □ 💮 Pobreza en América Latina: 10 d 🗡 C 🔿 A https://blogs.worldbank.org/es/opendata/poverty-in-latin-america--10-facts-you-need-to-know-for-2024 Q Busca ٢ E 🟠 $\bigtriangledown$ பி $\leftarrow \rightarrow$ 🏶 ALMA CIRCULACIÓN 🌈 PRIMO 🕀 WorldCat.org: El catál... 🔶 Google Académico 💷 CDU 📕 Servicio de Personal T... 🚺 Kelux 🕀 XEROX WORKCENTRE ... 💿 Emisoras de radio esp... 🗔 Word | Microsoft 365 🕥 Escritorio < iberobibli... 🕀 Dashboard | Hostinger 🧕 Traductor de Google >> 🗋 Otros marcador BANCOMUNDIAL.ORG BANCO MUNDIAL ... BLOGS PORTADA CONTACTO BMPENVIVO TODOS LOS BLOGS TEMAS Q

Publicado en Blog de Datos

## Pobreza en América Latina: 10 datos que debemos conocer en 2024

0

G

X in S CARLOS RODRÍGUEZ CASTELÁN, HERNÁN WINKLER, CATALINA GARCIA GARCIA & LUIS EDUARDO CASTELLANOS | 12 DE NOVIEMBRE DE 2024 Disponible en: Español | English

La edición de octubre de 2024 del informe de **Tendencias Recientes de Pobreza y Desigualdad** para América Latina y el Caribe (ALC) contiene los datos más actualizados respecto a estas dos problemáticas, resaltando a su vez perspectivas acerca de tendencias macroeconómicas, pobreza, desigualdad, calidad del empleo y otros factores que resultan cruciales para entender los grandes desafíos que hoy enfrenta la región.

A continuación, compartimos diez datos clave de nuestra más reciente publicación:

Dato clave #1: la pobreza en ALC ha caído a su punto más bajo en lo que va del siglo: una de cada cuatro personas vive con menos de USS6.85 por día (PPP 2017). Esto refleja una reducción de 4.7 puntos porcentuales (p.p.) en el indicador regional de pobreza entre 2021 y 2023.

2002

# Zotero Informe y bibliografía

|                               |                                            |                                                    |                                                                                         | Q∼ Todos los campos y etic                                                                                                    | quetas                                                                                                    | Carlos Carlos                                                                                                    |
|-------------------------------|--------------------------------------------|----------------------------------------------------|-----------------------------------------------------------------------------------------|----------------------------------------------------------------------------------------------------|----------------------------------------------------------------------------------------------------|----------------------------------------------------------------------------------------------------|
| 🟛 Mi biblioteca               | Título                                     |                                                    | ^                                                                                       | Creador                                                                                                    | 0                                                                                                    |                                                                                                    |
| ~ 🗂 ANTROPOLOGÍA              | Becoming a Caregiver: The Role of the E    | pyironment in the Process of Children Becor        | ming Responsible f                                                                      | Remorini                                                                                                    | 3.023                                                                                                    |                                                                                                    |
| 🗂 ANTROLOGÍA CULTURAL         | Conociendo al mapuche prehistórico. Di     | 😷 Abrir PDF                                        | en el cambio de si                                                                      | Zañartu Reves et al.                                                                                                    | 2000                                                                                                    |                                                                                                    |
| 🗂 ETNICIDAD                   | Thinking with Amazonian Indigenous Pe      | 🕀 Ver en línea                                     |                                                                                         | Cassino et al.                                                                                                    |                                                                                                    |                                                                                                    |
| 🗂 ETNOGRAFÍA                  | > 🖹 Vida y muerte en el pensamiento indíge | 🗁 Mostrar archivo                                  |                                                                                         | Rivera Rodríguez                                                                                                    | <b>•</b>                                                                                                    |                                                                                                    |
| 🗂 ETNOLOGÍA                   |                                            | 🗐 Crear nota a partir de anotaciones               |                                                                                         | ····· <i>J</i>                                                                                                    | 1898                                                                                                    |                                                                                                    |
| 🗂 INTERCULTURALIDAD           |                                            | Buscar texto completo                              |                                                                                         |                                                                                                    |                                                                                                    |                                                                                                    |
| ~ 🗀 ECONOMÍA                  |                                            | Añadir a la colección >                            |                                                                                         |                                                                                                    | 16223                                                                                                    |                                                                                                    |
| 🗀 Comercio Nacional e Interna |                                            | C Quitar elementos de la colección                 |                                                                                         |                                                                                                    | 14072                                                                                                    |                                                                                                    |
| 🗀 Consumo                     |                                            | Mover elementos a la papelera                      |                                                                                         |                                                                                                    | 11250                                                                                                    | The state of the second                                                                                                    |
| 🗀 Cooperación Internacional   |                                            | - Fusionar elementos                               |                                                                                         |                                                                                                    | 24.000                                                                                                    | SPECIES SID                                                                                                    |
| 🗀 Crecimiento                 |                                            |                                                    |                                                                                         |                                                                                                    | 22333                                                                                                    | The second star                                                                                                    |
| 🗀 Crecimiento Económico       |                                            | E Crear una bibliografía a partir de los elementos |                                                                                         |                                                                                                    |                                                                                                    |                                                                                                    |
| 🗀 Desarrollo                  |                                            | Generar un informe a partir de los elementos       |                                                                                         |                                                                                                    |                                                                                                    | Creador                                                                                                    |
|                               | Crear informe                              |                                                    | Becoming a Caregiv Conciendo al mapu Thinking with Amaz Vida y muerte en el Archive (?) | er. The Role of the Environment in the Proc<br>Liche prehistórico. Discursos científicos dess<br>onian Indigenous Peoples to expand ideas s<br>persamiento indígena iku (arhuaco)<br>To<br>attar<br>Becoming a Caregiver: The<br>Children Becoming Respon<br>Tipo de elemento Articulo da<br>Autor Carolina R<br>Resumen This article<br>Autor Carolina R<br>Resumen This article<br>ad their a<br>sophisticat<br>employed<br>a dubir d<br>sophisticat<br>employed<br>to the ideas<br>Section and their d<br>sophisticat<br>employed<br>to the ideas<br>Section and their d<br>sophisticat<br>employed<br>to the ideas<br>Section and their d<br>sophisticat<br>employed<br>a dubir d<br>sophisticat<br>employed<br>to the ideas<br>Section and their d<br>sophisticat<br>employed<br>a dubir d<br>sophisticat<br>employed<br>a dubir d<br>a dubir d<br>a dubir | ess of Children Becoming Responsible<br>le la cultura material en el cambio de s<br>on domestication<br>PROFE OF the Environment in the<br>nsible for Others<br>revista académica<br>smorini<br>a sima to illustrate the pivotal role that the env<br>development (ECD), draving upon data deriv<br>in revista académica<br>smorini<br>a sima to illustrate the pivotal role that the env<br>development (ECD), draving upon data deriv<br>in resents on children i duly routines. Parti<br>in resents on children i duly routines. Parti<br>in resents on children i duly routines. Parti<br>in resents on children i duly routines. Parti<br>in resents on children i duly routines. Parti<br>in resents on children i duly routines. Parti<br>in resents on children i duly routines. Parti<br>routines the duly interactions between mil<br>domestic animals. To gain an integrit into how:<br>rea de posited that being able to care for othe<br>domes, we present and analyze a cultural prace<br>tity and way of life in rural communities of the<br>states. Bootied that being able to care for othe<br>to the dominant theoretical and discipitansy 1<br>jis currently studied, those so-called W.E.I.K.<br>to the dominant the cultural grace<br>to the dominant theoretical and discipitansy 1<br>jis currently studied, those so-called W.E.I.K.<br>to the dominant theoretical and the cultural prace<br>to the dominant theoretical and the cultural prace<br>to be have been historically marginalized by dominant<br>a Caregiver<br>rimo.extiltrisgroup.com<br>tranand Publishers. TMDPI AG | f Remorini i Zahartu Reyes et al. Cassino et al. Cassino et al. Rivera Rodríguez  e Process of e Process of e Process of ionment plays in ed from the ad from the index and bit of the set of the set of th |
|                               |                                            |                                                    |                                                                                         | Adicional Place: Swit<br>Volumen 15<br>Páginas 49-                                                                                                    | izerland Publisher: MDPI AG                                                                                                    |                                                                                                    |

# Zotero Informe y bibliografía

| Q                                            | □· ∦ □· □·                                               |                                                    |                     | Q∼ Todos los campos y etiq                | uetas                           |                   | 1.23     |  |  |
|----------------------------------------------|----------------------------------------------------------|----------------------------------------------------|---------------------|-------------------------------------------|---------------------------------|-------------------|----------|--|--|
| 🟛 Mi biblioteca                              | Título                                                   |                                                    | ^                   | Creador                                   | 0                               | 100000000         |          |  |  |
| ~ 🗀 ANTROPOLOGÍA                             | Becoming a Caregiver: The Role of the E                  | nvironment in the Process of Children Becom        | ng Responsible f    | Remorini                                  |                                 | NORMARIA          | 25.1     |  |  |
| 🗂 ANTROLOGÍA CULTURAL                        | Conociendo al mapuche prehistórico. Di                   | Abrir PDF                                          | n el cambio de si   | Zañartu Reyes et al.                      |                                 |                   | 3.733    |  |  |
| 🗂 ETNICIDAD                                  | Thinking with Amazonian Indigenous Pe                    | Uer en línea                                       |                     | Cassino et al.                            |                                 | 2.23.20.201       | 25.2     |  |  |
| 🗂 ETNOGRAFÍA                                 | > 🖹 Vida v muerte en el pensamiento indíge               | Mostrar archivo                                    |                     | Rivera Rodríguez                          | 1                               | States and        |          |  |  |
| 🗂 ETNOLOGÍA                                  |                                                          | 🗐 Crear nota a partir de anotaciones               |                     |                                           |                                 |                   | 10.55    |  |  |
|                                              |                                                          | Buscar texto completo                              |                     |                                           |                                 |                   | 02223    |  |  |
| ~ 🗀 ECONOMÍA                                 |                                                          | 🛱 Añadir a la colección 🔰                          |                     |                                           |                                 | A BAR AND         |          |  |  |
| 🗀 Comercio Nacional e Interna                |                                                          | Quitar elementos de la colección                   |                     |                                           |                                 | Stor Stor         | 1895     |  |  |
| 🗀 Consumo                                    |                                                          | Mover elementos a la papelera                      |                     |                                           |                                 | THE ROAM          | 15.00    |  |  |
| 🗀 Cooperación Internacional                  |                                                          | + Fusionar elementos                               |                     |                                           |                                 |                   | 1.2.1.   |  |  |
| 🗀 Crecimiento                                |                                                          | ↑ Exportar elementos                               |                     |                                           |                                 | Photo Photo N     | 1. 1. 1. |  |  |
| 🗀 Crecimiento Económico                      |                                                          | E Crear una bibliografía a partir de los elementos |                     | Estilo de cita:                           |                                 |                   |          |  |  |
| 🗀 Desarrollo                                 |                                                          | 토금 Generar un informe a partir de los elementos    |                     | American Chemical Socie                   | ty                              |                   | ^        |  |  |
| 8.11.115-94.94.94.1154.64.04.0               | G (Statistics ACA) Provide a statistical and             |                                                    | 0.0000000000        | American Medical Association 11th edition |                                 |                   |          |  |  |
|                                              | Sector And And                                           |                                                    | 510.0000            | American Political Science                | <ul> <li>Association</li> </ul> | (DA) 7th adition  | _        |  |  |
|                                              |                                                          | Rest Contraction of the second                     | 2.2.4.5             | American Psychological A                  | sociation (AS                   | (APA) 7th edition | _        |  |  |
|                                              |                                                          | A CONTRACTOR OF THE OWNER OF                       | Sector Star         | Chicago Manual of Style                   | 17th edition (                  | (author-date)     |          |  |  |
| Crear bibliog                                | rafía                                                    |                                                    | Reported a          | Chicago Manual of Style                   | 17th edition (                  | (full note)       |          |  |  |
| a share the second second                    | the set of the second second                             | A STARLEY AND A CANE                               | 5 - F. B. B. B.     | Chicago Manual of Style                   | 17th edition (                  | (note)            |          |  |  |
|                                              | SHERA WARDER STOCK                                       |                                                    | (FACTOR)            | Cite Them Right 12th edit                 | tion - Harvard                  | d                 | ~        |  |  |
|                                              |                                                          |                                                    |                     | Gestionar estilos                         |                                 |                   |          |  |  |
|                                              |                                                          |                                                    |                     | Idioma: Español (España)                  | ) ~                             |                   |          |  |  |
| Remorini, C. (2025). Becoming a Caregiver    | r: The Role of the Environment in the Process of Ch      | nildren Becoming Responsible for Others. Behav     | oral Sciences,      | Modo de salida: 🔿 Citacio                 | ones 🔾 Bibl                     | liografía         |          |  |  |
| 15(1), 49 <u>https://doi.org/10.3390/bs1</u> | 5010049                                                  |                                                    | 8                   | Método de salida:                         |                                 |                   |          |  |  |
| Rivera Rodríguez, G. M. (2025). Vida y mu    | erte en el pensamiento indígena iku (arhuaco). Antí      | poda : Revista de Antropología y Arqueología, 5    | 8(58), 3-28.        | ◯ Guardar como RTF                        |                                 |                   |          |  |  |
| https://doi.org/10.7440/antipoda58.202       | 25.01                                                    |                                                    | 6                   | O Guardar como HTML                       |                                 |                   |          |  |  |
| Zañartu Reyes, J., Cortes Cortes, M., & Lar  | a Ortega, M. (2025). Conociendo al mapuche prehi         | stórico. Discursos científicos desde la cultura ma | terial en el cambio | Copiar al portapapeles                    |                                 |                   |          |  |  |
| de siglo XIX-XX: El caso chileno. CU.        | HSO, 34(2). <u>https://doi.org/10.7770/cuhso-v34n2-a</u> | <u>rt729</u>                                       |                     |                                           |                                 |                   |          |  |  |
|                                              |                                                          |                                                    |                     |                                           |                                 |                   |          |  |  |
|                                              |                                                          |                                                    | 1.62                |                                           |                                 | OK                | Cancel   |  |  |

# Zotero Insertar citas

| Autog                       | guardado 🤇              |                         | 9.                            | ひ 오 ಠ                                                                                                    | ∃ ⊽ Antr                                                                                                    | opologia_cultural - Mo                                                                                                    | odo de comp                                                                                                    | atibilida                                                                                                    | d∨                                                                                                    |                                                                                                    | 2                    |
|-----------------------------|-------------------------|-------------------------|-------------------------------|----------------------------------------------------------------------------------------------------|----------------------------------------------------------------------------------------------------|----------------------------------------------------------------------------------------------------|----------------------------------------------------------------------------------------------------|----------------------------------------------------------------------------------------------------|----------------------------------------------------------------------------------------------------|----------------------------------------------------------------------------------------------------|----------------------|
| /o In                       | nicio Inse              | rtar Dis                | eño                           | Disposición                                                                                                    | Referencias                                                                                                    | Correspondencia                                                                                                    | Revisar                                                                                                    | Vista                                                                                                    | Zotero                                                                                                    | Ayuda                                                                                                    | Acrobat              |
| -]<br>-Z<br>I/Edit<br>ation | Add/Edit<br>ibliography | Insert<br>Note<br>Zoter | <b>දී</b> D<br>[ි R<br>දුර් O | ocument Prefe<br>efresh<br>nlink Citations                                                                                                    | erences                                                                                                    |                                                                                                    |                                                                                                    |                                                                                                    |                                                                                                    | J                                                                                                    |                      |
|                             | 1 + 1 + 1 + 1           |                         | e e e e e                     | $\Theta^{\Sigma_{1} \times 1}$                                                                                                    | 1 + 2 + 1 + 3 -                                                                                                    | 1 · 4 · 1 · 5 · 1 · 6                                                                                                    | • 1 • 7 • 1 •                                                                                                    | 8 · i ·                                                                                                    | 9 · i · 10 · i                                                                                                    | · 11 · 1 _                                                                                                    | <u>4</u> 2 - 1 - 1 - |
|                             |                         |                         |                               |                                                                                                    | ORIEN<br>ANTRO                                                                                                    | TACIONES ME<br>POLOGÍA SOC<br>ÓSCAR FERNÁNE                                                                                                    | TODOLO<br>CIAL Y (                                                                                                    | ÓGIC.<br>CULT                                                                                                    | AS EN<br>URAL                                                                                                    |                                                                                                    |                      |
|                             |                         |                         |                               |                                                                                                    | Àrea<br>Camj                                                                                                    | de Antropología Social. I<br>pus universitario de Vegaz<br>24071 L                                                                                                    | Departamento<br>zana. Universi<br>eón                                                                                                    | de Histori<br>dad de Le                                                                                                    | a.<br>ón                                                                                                    |                                                                                                    |                      |
|                             |                         |                         |                               | Previa um<br>centra en lo<br>casos, most<br>Desde una<br>científico.<br>Palabras e                                                                                                    | a consideración<br>is diversos usos o<br>ramos cómo este<br>perspectiva teório<br>clave: Antropoloj                                                                                                    | teórica al desarrollo del m<br>ue este ha tenido en la an<br>e ha sido dirigido en un p<br>ca, tratamos de hacer un e<br>zía, método, cultura, paren                                                                                                    | tétodo científi<br>tropología So<br>orimer momen<br>estudio crítico<br>utesco                                                                                                    | co, el inte<br>cial. A tra<br>tto a los e<br>de cómo                                                                                                    | erés de nuestro<br>ivés de diverso<br>istudios sobre ;<br>se ha utilizado                                                                                                    | artículo se<br>/s autores y<br>parentesco.<br>) el método                                                                                                    |                      |
|                             |                         |                         |                               | 1. Expos                                                                                                    | sición                                                                                                    |                                                                                                    |                                                                                                    |                                                                                                    |                                                                                                    |                                                                                                    |                      |
|                             |                         |                         |                               | Erase<br>en la A<br>sistema<br>clasifica<br>más imp<br>el presu<br>privilegi<br>de la esi<br>"Introdu<br>(Remori<br>Se un m<br>sistemas<br>presupue<br>que veía<br>funciona<br>de las ur | una vez -dic<br>ntropología<br>de parentes<br>do de acuer<br>ortantes sob<br>upuesto de<br>ado a partir<br>ructura de la<br>ccion <sup>4</sup> a lo<br>ni, 2025) de<br>ueblo africar<br>de parente<br>estos más cla<br>n en el pare<br>miento de la<br>uidades de pa | en H. y Cl. Geertz<br>era que cada pue<br>co", que podía ser<br>do con un sistema<br>re las sociedades tr<br>que el "idioma<br>del cual se podían<br>a sociedad. La afi<br>s <i>Sistemas Africa</i><br>que "para entender<br>to es esencial tener<br>soco y matrimonio<br>tramente asumidos<br>ntesco la clave par<br>as sociedades tribal<br>trentesco, se podía | - que la ún<br>eblo posei-<br>r identifica-<br>de termini-<br>ibales se c<br>del pare<br>a organizar<br>mación d<br>mos de P<br>r cualquier<br>r un conoco<br>", formal<br>por todas<br>a entende<br>les. Dado<br>decir que | nica cos<br>ía algo<br>ado, an<br>nología<br>constitue<br>entesco<br>r todos<br>le Rado<br><i>Parentes</i><br>r aspect<br>cimient<br>ba part<br>las teor<br>r los di<br>el carác<br>el paren | sa cierta qu<br>denomina<br>alizado, as<br>. Las mon<br>ían de acue<br>" era el<br>los conoci<br>lifte Brow<br><i>ico y Mat</i><br>to de la vici<br>o completo<br>te de uno<br>rías antrop-<br>ferentes m<br>cter multifu | ue había<br>ado "un<br>sí como<br>ografías<br>erdo con<br>sistema<br>imientos<br>mientos<br>n en su<br>trimonio<br>la social<br>o de sus<br>de los<br>ológicas<br>iodos de<br>uncional<br>linaba la |                      |

Arch

Add

9

Con el cursor en el lugar del texto donde queremos insertar la cita, pestaña de Zotero, herramienta de añadir cita, seleccionar estilo de cita, seleccionar la referencia y OK

Añadir/Editar cita

|                | Q ← Todos los campos            | y etiquetas |
|----------------|---------------------------------|-------------|
| Mi biblioteca  | Título                          | Crea 🧷      |
| ✓ 	☐ ANTROPOLO | Becoming a Caregiver: The R     | . Rem       |
| ANTROLO.       | E Conociendo al mapuche pre     | Zaña        |
| ETRICIDAD      | Thinking with Amazonian Ind.    | Cassi       |
| 🗎 ETNOGRA      | > 🖹 Vida y muerte en el pensami | . River 🐔   |
| 🗂 ETNOLOGÍA    |                                 |             |
| CINTERCULT     |                                 |             |
| - 🖻 ECONOMÍA   | ,                               |             |
| Prefijo:       | Página ~                        |             |
| Sufijo:        | Omitir autor                    |             |
| Mostrar editor | OK Fuentes múltipl              | les Cancel  |

# Zotero Insertar bibliografía

| Archivo              | nicio Insert             | ar Diseño      | Disposición               | Referencias       | Correspondencia        | Revisar | Vista   | Zotero | Ayuda | Acrobat |
|----------------------|--------------------------|----------------|---------------------------|-------------------|------------------------|---------|---------|--------|-------|---------|
| Add/Edit<br>Citation | Add/Edit<br>Bibliography | Insert<br>Note | Document Prefe<br>Refresh | erences           |                        |         |         |        |       |         |
| L                    | L                        |                |                           |                   | 1.1.1.1                |         | 1.5.1.5 |        | 2 1   |         |
|                      | \                        | Orientad       | iones metodológ           | icas en Antropoli | ogía Social v Cultural |         |         | 239    |       |         |

historia que tienen que ver con las diferentes formas particulares de pensar la continuidad a través de las genealogias. Se trata de analizar y comparar las diferentes formas de construcción de la memoria familiar y ser capaz de encontrar los cambios dentro de este discurso de continuidad.

A pesar de la introspección, a pesar de la crisis de identidad, antes mencionada, la disciplina debería seguir la sugerencia de Ernest Gellner (1975): retener aquella aguda sensibilidad por las estructuras sociales pequeñas e intrincadas, por la insuficiencia de las fuentes documentales por sí solas. En otras palabras, volver a las grandes cuestiones referidas a la naturaleza de la condición humana, o al menos, no olvidarse de ellas.

#### BIBLIOGRAFÍA

Cassino, M. F., Henriques Soares, G., Mendes dos Santos, G., Gouveia, J. H., Barreto, J. P. L., Azevedo, D. L., Maia, G. S., Lins, J., Ramos, C. M., Shock, M. P., Madella, M., & Clement, C. R. (2025). Thinking with Amazonian Indigenous Peoples to expand ideas on domestication. *People and Nature (Hoboken, N.J.)*. https://doi.org/10.1002/pan3.10796

Remorini, C. (2025). Becoming a Caregiver: The Role of the Environment in the Process of Children Becoming Responsible for Others. *Behavioral Sciences*, 15(1), 49-. https://doi.org/10.3390/bs15010049

Rivera Rodriguez, G. M. (2025). Vida y muerte en el pensamiento indigena iku (arhuaco). Antipoda : Revista de Antropología y Arqueología, 58(58), 3-28. https://doi.org/10.7440/antipoda58.2025.01

Zañartu Reyes, J., Cortes Cortes, M., & Lara Ortega, M. (2025). Conociendo al mapuche prehistórico. Discursos científicos desde la cultura material en el cambio de siglo XIX-XX: El caso chileno. *CUHSO*, 34(2). https://doi.org/10.7770/cuhso-v34n2art729 Con el cursor al final del texto y después de Bibliografía, donde queremos insertar la bibliografía, pestaña de Zotero y herramienta de añadir bibliografía

# Zotero Registro, ajustes y consulta en línea

|                                               | Q Purcar                                                                                                    | Ajustes de Zotero                                   |                                             |                                                                                            |                             |
|-----------------------------------------------|----------------------------------------------------------------------------------------------------|-----------------------------------------------------|---------------------------------------------|--------------------------------------------------------------------------------------------|-----------------------------|
| g Géneral                                     | Conoral                                                                                                    | ැ<br>ගී General                                     |                                             |                                                                                            | Q Buscar                    |
| , Sincronizar                                 |                                                                                                    |                                                     | Sincronizar                                 |                                                                                            |                             |
|                                               | Apariencia y idioma                                                                                                    | ${\mathcal C}$ Sincronizar                          | Sincronizando datos                         |                                                                                            |                             |
| L Exportar                                    | Esquema de color: <b>O</b> Automático O Claro O Scuro                                                                                                    | A. F                                                | Nambas da unuaria                           |                                                                                            | Crear cuenta                |
| = Citar                                       | Idioma: Automático (Español) 🧹                                                                                                    | T Exportar                                          | Nombre de usuario:                          |                                                                                            | ¿Contraseña perdida?        |
| ,                                             | Encabezamiento del panel de elementos: Título $\smile$                                                                                                    | " <del>≡</del> Citar                                | Contraseña:                                 |                                                                                            | Acerca de la sincronización |
| 🞖 Avanzadas                                   |                                                                                                    |                                                     | Co                                          | nfigurar sincronización                                                                    |                             |
|                                               | Gestión de archivos                                                                                                    | 💥 Avanzadas                                         |                                             | 5                                                                                          |                             |
|                                               | 🥑 Adjuntar automáticamente los archivos PDFs y otros archivos al guardar elementos                                                                                                    |                                                     |                                             |                                                                                            | Avuda                       |
|                                               | Recuperación automática de metadatos de PDF y libros electrónicos                                                                                                    | 64.9                                                |                                             |                                                                                            | Ayuda                       |
|                                               | Tomar instantáneas automáticamente al crear elementos a partir de páginas webs                                                                                                    | Revenue                                             |                                             | napang ni                                                                                  |                             |
|                                               | Renombrar archivos                                                                                                    | 양 친구 아파네가 가면 가게 다 가 가 가 가 가 가 가 가 가 가 가 가 가 가 가 가 가 |                                             |                                                                                            |                             |
|                                               | Zotero renombra automáticamente los archivos descargados basándose en los detalles del<br>elemento padre (título, autor, etc.). También puede optar por renombrar los archivos añadidos<br>desde su equipo.                                                                     |                                                     | F                                           | Register                                                                                   |                             |
|                                               | Renombrar automáticamente los archivos añadidos localmente                                                                                                    | P. Barris                                           |                                             |                                                                                            |                             |
|                                               | Renombrar archivos de estos tipos:                                                                                                    | 834                                                 |                                             |                                                                                            |                             |
|                                               | 🥑 PDF 🕑 Libro electrónico 🗌 Imagen 🗌 Sonido 🗌 Vídeo                                                                                                    | If you h                                            | naven't already created a Zoter             | o account, please take a fe                                                                | w moments to register       |
| 10000000000                                   |                                                                                                    | now. I                                              | t's a <b>free</b> way to sync and acces     | s your library from anywhe                                                                 | ere, and it lets you join   |
| penUF                                         | <u> RL de Brumario:</u>                                                                                                    |                                                     | groups and sat                              |                                                                                            |                             |
| penUF                                         | <u> RL de Brumario:</u>                                                                                                    |                                                     | Username                                    |                                                                                            |                             |
| )penUF<br>tps://brur                          | <u> </u>                                                                                                    |                                                     | Username<br>https://ww                      | w.zotero.org/ <username></username>                                                        |                             |
| penUF<br>tps://brur<br>C_USAL8                | <u>RL de Brumario:</u><br>nario.usal.es/discovery/openurl?institution=34B<br>&vid=34BUC_USAL:VU1&date=2016&au                                                                                                    |                                                     | Username<br>https://ww                      | w.zotero.org/ <username></username>                                                        |                             |
| penUF<br>tps://brur<br>C_USAL&                | <u>RL de Brumario:</u><br>nario.usal.es/discovery/openurl?institution=34B<br>&vid=34BUC_USAL:VU1&date=2016&au                                                                                                    |                                                     | Username<br>https://ww<br>Email             | w.zotero.org/ <username></username>                                                        |                             |
| tps://brur<br>C_USALa                         | <u>RL de Brumario:</u><br>nario.usal.es/discovery/openurl?institution=34B<br>&vid=34BUC_USAL:VU1&date=2016&au                                                                                                    |                                                     | Username<br>https://ww<br>Email<br>Password | w.zotero.org/ <username></username>                                                        |                             |
| penUF<br>tps://brur<br>C_USALa                | <u>RL de Brumario:</u><br>nario.usal.es/discovery/openurl?institution=34B<br>&vid=34BUC_USAL:VU1&date=2016&au                                                                                                    |                                                     | Username<br>https://ww<br>Email<br>Password | w.zotero.org/ <username></username>                                                        |                             |
| tps://brur<br>C_USAL                          | RL de Brumario:         nario.usal.es/discovery/openurl?institution=34B         &vid=34BUC_USAL:VU1&date=2016&au         Localizar         Library Lookup puede encontrar un recurso en línea utilizando la resolución OpenURL de su biblioteca.                                |                                                     | Username<br>https://ww<br>Email<br>Password | w.zotero.org/ <username></username>                                                        |                             |
| penUF<br>tps://brur<br>C_USALa                | L de Brumario:         nario.usal.es/discovery/openurl?institution=34B         &vid=34BUC_USAL:VU1&date=2016&au         Localizar         Library Lookup puede encontrar un recurso en línea utilizando la resolución OpenURL de su biblioteca.         Sictema de recelución   |                                                     | Username<br>https://ww<br>Email<br>Password | w.zotero.org/ <username><br/>Show<br/>un robot</username>                                  |                             |
| 0 <mark>penUF</mark><br>tps://brur<br>C_USALa | RL de Brumario:         nario.usal.es/discovery/openurl?institution=34B         &vid=34BUC_USAL:VU1&date=2016&au         Localizar         Library Lookup puede encontrar un recurso en línea utilizando la resolución OpenURL de su biblioteca.         Sistema de resolución: |                                                     | Username<br>https://ww<br>Email<br>Password | w.zotero.org/ <username> Show un robot CAPTONA Presciete - Territore Recordstor</username> |                             |

# Zotero Registro, ajustes y consulta en línea

| Ajustes de Zotero |                                                                                                    |                                                             | ×    | Ajustes de Zotero      | and a because of the state of the state of Balance and the state of the state of the state of the state of Balance                                                                                   | > |
|-------------------|----------------------------------------------------------------------------------------------------|-------------------------------------------------------------|------|------------------------|----------------------------------------------------------------------------------------------------|---|
| ô General         |                                                                                                    | Q Buscar                                                    |      | ැ<br>ගි General        | Q Buscar                                                                                                    |   |
|                   | Citar                                                                                                    |                                                             | 133  | 34 T                   | 🥑 Incluir las URLs de los artículos en las referencias                                                                                                    |   |
| $\Im$ Sincronizar | Gestor de estilos                                                                                                    |                                                             |      | ${\cal C}$ Sincronizar | Cuando esta opción está deshabilitada, Zotero incluye URLs al citar artículos de revistas científicas, revistas y<br>periódicos únicamente si el artículo no tiene un rango de páginas especificado. |   |
|                   | Título                                                                                                    | Actualizado                                                 |      | ▲ Exportar             | Userseitestes                                                                                                    |   |
|                   | American Chemical Society                                                                                                    | 13/11/2022                                                  |      |                        | rienamientas                                                                                                    |   |
| ≒ Citar           | American Medical Association 11th edition                                                                                                    | 4/8/2024                                                    |      | "≕, Citar              | Editor de estilos Vista previa de estilos                                                                                                    |   |
|                   | American Political Science Association                                                                                                    | 16/3/2024                                                   |      | 2                      |                                                                                                    |   |
| 💥 Avanzadas       | American Psychological Association 7th edition                                                                                                | 22/1/2025                                                   |      | 💥 Avanzadas            |                                                                                                    |   |
|                   | American Sociological Association 6th/7th edition                                                                                             | 16/2/2024                                                   |      | <u> </u>               | Procesadores de texto                                                                                                    |   |
|                   | Chicago Manual of Style 17th edition (author-date)                                                                                            | 12/5/2024                                                   |      | ð.                     |                                                                                                    |   |
|                   | Chicago Manual of Style 17th edition (full note)                                                                                              | 17/3/2024                                                   |      | 8                      | Microsoft Word                                                                                                    |   |
|                   | Chicago Manual of Style 17th edition (note)                                                                                                   | 17/3/2024 🗸                                                 |      |                        | El complemento Microsoft Word está actualmente instalado.                                                                                                    |   |
|                   | Obtener estilos adicionales                                                                                                    | - +                                                         | - 23 |                        | Reinstalar complemento Microsoft Word                                                                                                    |   |
|                   | obtener estros dateonares                                                                                                    |                                                             |      | 8                      | LibreOffice                                                                                                    |   |
|                   | Onciones de citas                                                                                                    |                                                             | 123  |                        | El complemento LibreOffice no está actualmente instalado.                                                                                                    |   |
|                   |                                                                                                    |                                                             |      |                        | Instalar complemento LibreOffice                                                                                                    |   |
|                   | Incluir las URLs de los artículos en las referencias                                                                                          |                                                             |      |                        |                                                                                                    |   |
|                   | Cuando esta opción está deshabilitada, Zotero incluye URLs al citar a<br>periódicos únicamente si el artículo no tiene un rango de páginas es | rtículos de revistas científicas, revistas y<br>pecificado. | 100  |                        | Usar el cuadro de diálogo clásico Añadir cita                                                                                                    |   |

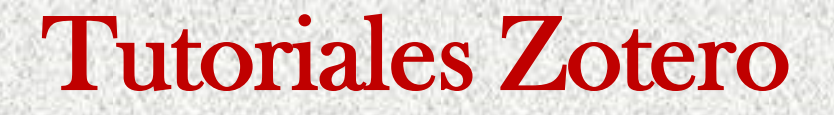

Para aprender más sobre las posibilidades que nos ofrece Zotero podéis consultar, entre otras muchos, estos vídeos:

https://www.youtube.com/watch?v=Y\_NgmkchlKM

https://www.youtube.com/watch?v=nTk 9DgiUuQ

https://www.youtube.com/watch?v=bCqNTc1kG4w

# ¿Por qué citar?

-Para reconocer que en nuestro pensamiento influyen los trabajos y pensamientos de otras personas

-Registrar cómo y de qué fuentes aprendemos permite tener una postura crítica y reflexiva sobre nuestros procesos formativos

-Evidenciar cómo se configura el pensamiento y reconocer el trabajo de otras personas

-Permitir a quienes consulten nuestro trabajo verificar la información y acceder a trabajos complementarios

-Evitar el plagio

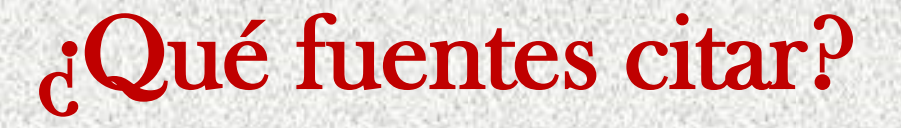

**Citar fuentes fidedignas** que hemos estudiado y comprendido, que estén verificadas y certificadas por diversas personas o instituciones, o por expertos en virtud de su formación académica o profesional.

-Fuentes confiables: libros y artículos publicados por universidades o editoriales reconocidas, especialmente las sometidas a evaluación por especialistas. Artículos en periódicos y revistas cuyos datos han sido verificados. Páginas web institucionales

-Fuentes poco confiables: publicaciones en redes sociales, videos de YouTube, blogs y páginas web personales. Páginas con una intencionalidad política, propagandística o de ventas. Medios de comunicación cuyo principal objetivo es el entretenimiento.

# Prestigio científico editorial.

Para la ciencia el **índice o factor de impacto** determina el prestigio, importancia o valor que tiene una revista especializada.

Los principales recursos que se encargan de medir el factor de impacto de las revistas son:

Journal Citation Reports (JCR), creado por el Institute for Scientific Information (ISI) y que es la lista más importante y usada en todo el mundo (de pago). Aquí podemos acceder a través de la Agencia de Ciencia y Tecnología de España https://usal.idm.oclc.org/login?url=http://jcr-incites.fecyt.es/

Scimago Journal & Country Rank, que mide el índice de impacto de las revistas recogidas por la plataforma o base de datos de Scopus (acceso libre). https://www.scimagojr.com/

(En ambos se aprecia una sobredimensión del ámbito anglosajón y de las revistas publicadas en inglés) 29

# Prestigio científico editorial. Otros recursos

Latindex: directorio de revistas de América Latina, España y Portugal. No mide índices de impacto, sino el mayor o menor cumplimiento de 38 características formales de calidad editorial.

Scielo: por su parte sí calcula índices de impacto de las revistas de su plataforma, también accesible a través de los índices de impacto de la Web of Science

<u>Redalyc</u>: proporciona un índice de impacto de sus revistas basado en las descargas de sus artículos, y clasifica a las revistas en "deciles"

<u>Google Scholar Metrics</u> ofrece una clasificación de las primeras cien revistas del mundo por idioma de publicación.

**Dialnet Métricas** (Índice Dialnet de Revistas – **IDR**): Analiza el número de citas de las revistas de su base de datos en los últimos 5 años por especialidad y las clasifica en cuartiles (C)

# Prestigio científico. Índice de citas de un autor

La **búsqueda de citas recibidas** por artículos se hace principalmente a través de varias fuentes: **WOS** (Web of Science), **Scopus**, y otras bases de datos bibliográficas y portales de revistas electrónicas (generalmente de pago)

Sin embargo, también disponemos de otras plataformas gratuitas que nos pueden ser de utilidad, como autores, para saber el impacto que tienen nuestras publicaciones. Por ejemplo:

<u>Google Scholar</u>: permite crearnos un perfil personal y, basándose en las publicaciones que nos atribuye y las veces que han sido citadas por otras publicaciones recogidas en GS, nos genera dos índices de citas: **índice h** (*h* publicaciones han sido citadas al menos *h* veces en los último 5 años) y un índice **i10** (que recoge el número de publicaciones que han sido citadas al menos 10 veces).

**Dialnet Métricas**: que nos proporciona también un índice *h* (número de citas que ha recibido como mínimo ese número de documentos); índice *h5* (número de citas que han recibido como mínimo ese mismo número de documentos en los últimos 5 años); promedio de citas últimos 10 años; Promedio de citas últimos 5 años

# Prestigio científico. Altmetrics

Sistema de evaluación alternativo a los índices de impacto e índices de citas personales, y que se basa no sólo en las citas "oficiales" que recibe por parte de otros autores sino también del impacto que tiene en la web social: descargas, visualizaciones, menciones que recibe en bases de datos, redes sociales, prensa, etc.

La Universidad de Salamanca está suscrita a una de las más importantes, <u>Altmetric</u>. PLUMX e ImpactStory son de pago o están vinculadas a una suscripción

ÖPLUMX

Otras plataformas de amplia aceptación, y que permiten alguna opción gratuita son:

**Dimensions** que tiene una versión gratuita

Altmetric

Kudos en teoría gratuito una vez nos hemos registrado

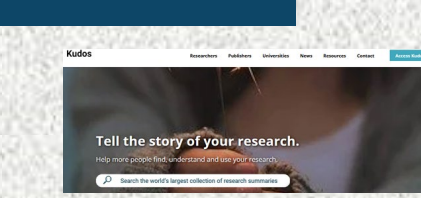

mpactstory

## Portal de Investigación de la Usal

### https://produccioncientifica.usal.es/

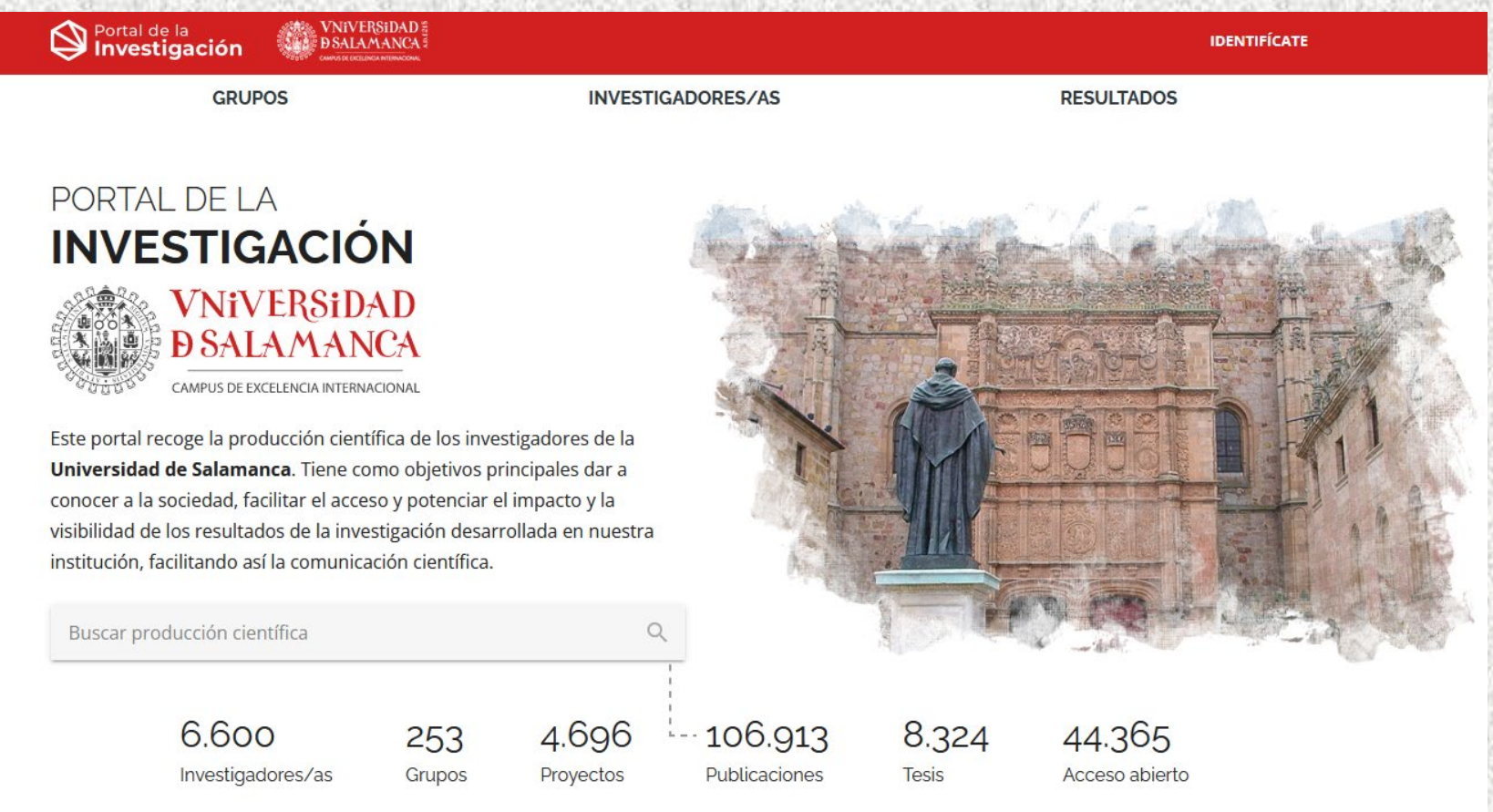

El Portal de Investigación recoge la producción científica de los investigadores de la Universidad de Salamanca. En él podemos consultar los distintos grupos de investigación; explorar la investigación científica de los departamentos; de los proyectos de investigación; de la producción científica de cada investigación, así como los indicadores de impacto de grupos e investigadores.

# Prestigio científico. Editorales académicas y científicas

En cuanto a los factores que determinan la "calidad" de un libro, los principales son:

-La calidad de la editorial que ha publicado la obra: tendremos que recurrir al ranking que proporcionan algunas instituciones y editoriales, basados generalmente en tres criterios: el *prestigio editorial*, la *especialización* temática y el sistema que elige cada editorial para seleccionar, de entre los originales que les llegan, cuáles se publican y cuáles no.

-Las citas recibidas por una obra en concreto, más citas más calidad.

-Las traducciones que se han hecho de una obra, a más traducciones se le supone más aceptación científica y más calidad.

-La presencia en catálogos o repositorios: se supone que cuantos más catálogos y repositorios contengan una obra determinada, más aceptación científica tiene ésta.

# Prestigio científico. Editorales académicas y científicas

En cuanto a la calidad de la editorial, para ver cuáles son las "mejores" podemos consultar algunos rankings, como:

-<u>SPI: Scholarly Publishers Indicators</u>: índice elaborado por el CSIC (España) que Incluye dos rankings (*general* y *por especialidades*) de editoriales científicas, tanto españolas como extranjeras, en el ámbito de Ciencias sociales y Humanidades. Lamentablemente en enero de este año ha dejado de actualizarse.

Buscador de índice de calidad de una editorial: <u>https://spi.csic.es/indicadores/prestigio-editorial-clasificacion-disciplinas-2022</u>

-<u>Master Book List - Book Citation Index</u> (*de pago*): A través de Master Book List podemos localizar editoriales que están incluidas en el Book Citation Index de la **Web of Science**. Se supone que, si están incluidas en este índice, son editoriales de alta calidad internacional

# Prestigio científico. Impacto de una publicación - Libro

Las citas recibidas: para saber el número de citas recibidas por un determinado libro o capítulo, podemos consultar:

**Book Citation Index** (de pago): permite ver las citas tanto del capítulo de un libro como de una obra en su conjunto. Book Citation Index incluye:

- Book Citation Index- Science (BKCI-S)
- Book Citation Index– Social Sciences & Humanities (BKCI-SSH)

Scopus (de pago): permite ver las citas recibidas por documentos contenidos en Scopus y por documentos no contenidos en Scopus pero citados por los documentos de su base de datos

<u>Google Scholar (Google académico)</u> : Al igual que ocurre con los artículos, en Google Scholar podemos buscar un documento (libro, capítulo de libro, etc.) escribiendo el título entrecomillado para localizar las citas que ha recibido y tenerlo como indicio de calidad

# Prestigio científico. Reseñas, críticas y traducciones

**<u>Reseñas y críticas</u>.** Para ver cuántas veces ha sido reseñado un libro y qué opinan de él quienes lo han leído, podemos acudir a estas fuentes:

- -Dialnet: que nos permite localizar posibles reseñas de un trabajo
- -<u>Google Books</u>: Nos proporciona el número y lo que dicen las reseñas, si están hechas en Google Books

-<u>Amazon Books</u>: También podemos ver las críticas hechas en Amazon libros y la valoración que hacen de ellos quienes los han leído

<u>Google</u>: Y, por supuesto, también podemos localizar las críticas y reseñas de un libro en Google, escribimos el "título de la obra" (entre comillas) seguido de "reseña" o "crítica"

<u>**Traducciones</u>**: <u>Index Translationum</u> es un repertorio internacional de libros traducidos, elaborado por la UNESCO, y que abarca todos los campos de conocimiento</u>

# Prestigio científico. Presencia en catálogos internacionales

Para saber el impacto internacional de una obra, podemos consultar los siguientes catálogos:

WorldCat: que es uno de los catálogos colectivos más grandes del mundo

Library of Congress: El catálogo de la Biblioteca del Congreso de los Estados Unidos es uno de los mejores y mayores del mundo

KVK (Karlsruhe Virtual Katalog) El catálogo colectivo KVK es un metabuscador que te permite buscar en diferentes catálogos internacionales, aunque se centra principalmente en Europa, Canadá y Australia

Library Hub Discover: Un catálogo colectivo que permite recuperar los registros bibliográficos de más de 70 bibliotecas del Reino Unido e Irlanda, incluyendo la British Library

**<u>Rebiun</u>**: el catálogo colectivo de la bibliotecas universitarias y científicas de España

### Otras herramientas de ayuda: buscar dentro de una página o de documento, traducir un documento, obtener cita

**Ctrl+f**. A veces necesitamos buscar dentro de una página HTML con mucho contenido, o dentro de un documento a texto completo en PDF, algún concepto o frase. "**Ctrl+ f**" nos ahorrará tener que revisar toda la página o todo el documento.

**Traductores**. Si no dominamos bien el idioma de un texto que parece interesante, y no lo encontramos traducido por profesionales, tal vez nos interese recurrir a traductores como <u>https://www.onlinedoctranslator.com/es/translationform</u> donde podemos subir documentos en PDF, Word, Excell o presentaciones y nos lo devuelven traducido.

**Citar.** Si tenemos dudas de cómo citar o redactar una referencia en nuestra bibliografía, podemos recurrir a <u>Google Scholar</u> para obtener la cita de manera rápida. En el caso de que no la encontremos, podemos recurrir a los generadores de referencias automáticas:

-https://www.citethisforme.com/languages/es/apa

-https://www.scribbr.es/detector-de-plagio/generador-apa/

-O pedírselo a una IA, como ChatGPT

dQué es?

La **inteligencia artificial (IA)** es un campo de la informática que busca crear sistemas y programas capaces de realizar tareas que normalmente requieren inteligencia humana. Estas tareas incluyen el aprendizaje, el razonamiento, la resolución de problemas, la percepción, el reconocimiento de patrones y la toma de decisiones.

Características principales de la IA:

-Aprendizaje automático (Machine Learning) – Permite a los sistemas mejorar su rendimiento sin ser programados explícitamente.

-Procesamiento del lenguaje natural (NLP) – Habilidad de entender, interpretar y generar lenguaje humano.

-Visión por computadora – Capacidad de analizar imágenes y videos.

-Automatización y toma de decisiones – Sistemas que pueden actuar sin intervención humana

## Inteligencia artificial Realmente razona?

Podríamos decir que la IA se basa en el procesamiento neuronal informático, el cual se refiere al **uso de modelos para procesar gran cantidad de información y resolver problemas**. Se basa en redes neuronales artificiales (ANN, Artificial Neural Networks), un tipo de inteligencia artificial que imita el funcionamiento de las neuronas biológicas humanas para aprender patrones, reconocer imágenes, procesar lenguaje y tomar decisiones

Funciona descomponiendo la información en unidades básicas llamadas "tokens," analizando el contexto en el que aparecen las palabras, y construyendo representaciones vectoriales que capturan los matices de significado y la relación con otras palabras. Los modelos generativos aprenden de grandes cantidades de datos para luego generar contenido nuevo que sea coherente y relevante.

# Inteligencia artificial Tipos de IA según su aplicación

### -IA de Automatización

Se usa para optimizar tareas repetitivas (robots en fábricas automotrices)

### -IA Conversacional

Se enfoca en la interacción con los humanos (chatbots, asistentes virtuales)

### -IA de Predicción y Análisis

Procesa datos para encontrar patrones y predecir resultados (análisis financiero y diagnóstico médico con IA)

### -IA Creativa

Capaz de generar arte, música, textos o código (DALL·E para creación de imágenes o ChatGPT para generación de texto)

# Inteligencia artificial Aplicada a la investigación

La IA generativa nos puede ser útil en el campo académico y de investigación en una amplia variedad de tareas, entre ellas:

- Ideación y lluvia de ideas para proyectos de investigación.
- · Búsqueda de información y referencias bibliográficas.
- Análisis y síntesis de textos.
- Análisis de datos (tanto cuantitativos como cualitativos).
- Apoyo a la escritura (generación de resúmenes, mejora del estilo, etc.).
- Creatividad y diseño (generación de mapas conceptuales, imágenes a partir de texto, etc.).

### Guía práctica de aplicación de la IA

# Inteligencia artificial Riesgos

- Riesgo ambiental para el planeta debido al alto consumo de energía y agua
- Riesgo personal. La inteligencia artificial amenaza la privacidad de los usuarios. No compartir con ninguna IA datos personales ni otra información que no sea de dominio público
- Riesgo de veracidad. Los LLMs (modelos de lenguaje de gran tamaño) generan texto natural, pero no garantizan información verídica
- Inexactitud. Pueden reproducir sesgos presentes en los datos de entrenamiento, lo que lleva a resultados inexactos, así como "alucinaciones", resultados engañosos o directamente falsos.
- Ética y fraude: textos generados íntegramente por IA y presentados como propios. Dificultad para detectar el plagio con textos parafraseados o reescritos por IA (Importancia del pensamiento crítico y la verificación de los resultados generados por IA)

Debemos aprovechar la IA para acelerar la investigación, manteniendo el rigor científico y la ética.

## Inteligencia artificial Riesgos – Producción científica fraudulenta Uso sospechoso no declarado de la inteligencia artificial en la literatura científico-académica

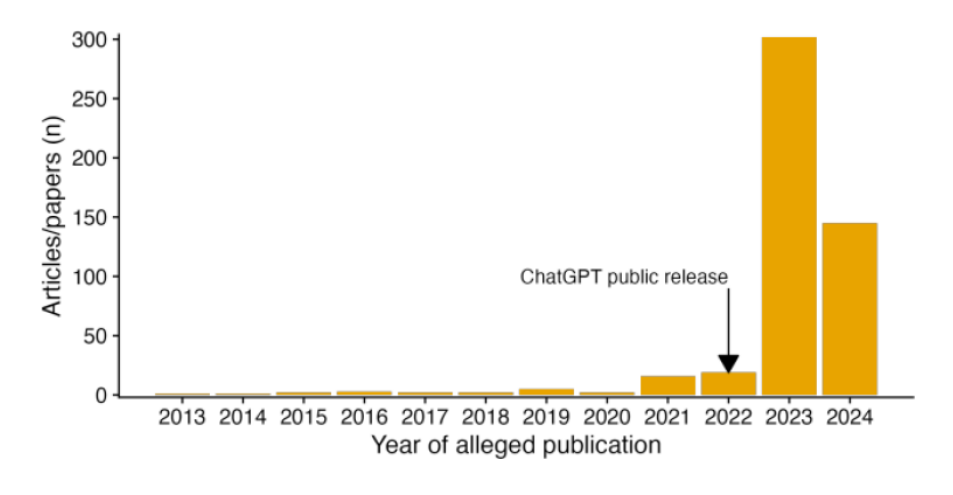

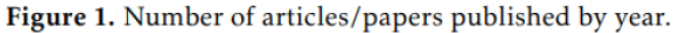

Glynn, Alex. **«Suspected Undeclared Use of Artificial Intelligence in the** Academic Literature: An Analysis of the Academ-Al Dataset.» *arXiv*, November 2024. <u>https://arxiv.org/abs/2411.15218</u>.

# Inteligencia artificial Honestidad científica

Se debe mantener una colaboración humano-máquina y aplicar el juicio crítico como mecanismos de supervisión necesaria.

Es importante considerar:

- Licitud: preservar la ética y la protección de datos
- Innovación: hacer un uso eficiente y creativo del análisis de gran volumen de datos
- Supervisión humana: someter a control y verificación los resultados
- Transparencia: documentar el uso de la IA en el procesamiento de datos

- Validación: someter los trabajos a la evaluación experta, para garantizar la precisión y relevancia de los resultados

La IA puede usarse como parte de la **metodología**, pero **no se considera autora** del contenido que genera; no tiene conciencia ni responsabilidad, ni se le puede pedir rendición de cuentas.

## Inteligencia artificial IA aplicada a la investigación

Se han desarrollado herramientas de apoyo a la **investigación científica** que buscan **mejorar** o **complementar** las **bases de datos** y los **buscadores** tradicionales y **acelerar** la investigación en la fase de **descubrimiento**.

Ayudan en:

- Ideas para investigar
- Búsqueda de información
- Revisión bibliográfica
- Generación de resúmenes (síntesis narrativas)
- Análisis de citas

### IA aplicada a la investigación - Sugerir ideas

A veces podemos no tener claro sobre qué investigar o qué aspectos de un tema están menos explorados. Para pedirle a la IA sugerencia podemos recurrir a las herramientas como Claude, ChatGPT, Gemini o DeepSeek

### Pregunta

Ponte en el contexto de un estudiante de máster en estudios latinoamericanos con especialización en historia y cultura precolombina. Sugiéreme posibles temas para el trabajo de fin de máster, centrados en las cerámicas eróticas

¡Qué interesante tema! La cerámica erótica en el contexto de las civilizaciones precolombinas es una excelente manera de explorar aspectos culturales, sociales y simbólicos, además de abordar la historia desde una perspectiva diferente. Aquí te dejo algunas sugerencias de temas para tu trabajo de fin de máster:

#### 1. La cerámica erótica como expresión cultural en las civilizaciones precolombinas de Mesoamérica

- Descripción: Analizar cómo las sociedades mesoamericanas, como los mexicas o los mayas, utilizaron la cerámica erótica dentro de su contexto cultural. Examinar el simbolismo asociado con la fertilidad, la sexualidad y la reproducción en estos objetos. También podrías explorar cómo estas piezas eran utilizadas en rituales religiosos o en la vida cotidiana.
- Posibles enfoques: Comparar diferentes regiones (por ejemplo, entre las civilizaciones mexica y maya) y sus representaciones eróticas en la cerámica.

#### 2. El erotismo en la cerámica Nazca: Entre lo ritual y lo profano

- Descripción: Investigar el papel de la cerámica erótica en la cultura Nazca, especialmente en relación con su simbolismo de fertilidad, muerte y resurrección. La cerámica de esta cultura es conocida por sus formas y figuras estilizadas, lo que permite un análisis de cómo lo erótico se vincula con lo espiritual y lo sagrado.
- Posibles enfoques: Estudiar la relación entre los privos eróticos y los rituales de fecundidad, la conexión entre la cerámica y la ideología nazca, o la interpretación de estos objetos desde una

Pregunta lo que quieras

+ Adjuntar ) ( 🌐 Buscar ) ( 😡 Razona

### Afinación

Me interesa especialmente estudiar la cerámica moche con sus representaciones explícitas de actividades sexuales y su posible vinculación con la fertilidad, la lucha entre los dioses y la vida y muerte. ¿Puedes esbozar un esquema de un posible trabajo de fin de máster sobre su importancia en el área de Truillo. Perú?

¡Qué tema tan fascinante! La cerámica moche, especialmente sus representaciones explícitas de actividades sexuales, es un campo de estudio increíblemente rico, ya que estas piezas pueden ofrecer una visión profunda sobre la cosmovisión, los rituales y las creencias de la cultura Moche. Enfocarse en el área de Trujillo, que fue un centro importante para la civilización moche, te permitirá contextualizar la cerámica en un espacio geográfico y cultural concreto.

Aquí te propongo un esquema detallado para tu trabajo de fin de máster:

#### Título Provisional:

La cerámica erótica moche: Fertilidad, lucha divina y el ciclo de vida en el área de Trujillo, Perú.

#### 1. Introducción

- Contextualización del tema: Presentación del objeto de estudio: la cerámica moche, con énfasis en las representaciones sexuales explícitas.
- Justificación: Explicar la importancia de estudiar la cerámica erótica moche en el contexto de la cultura moche y su relevancia para entender las creencias relacionadas con la fertilidad, la muerte y los dioses.
- Objetivos del estudio:
  - Analizar el simbolismo de las representaciones eróticas en la cerámica moche.
  - Explorar su vinculación con los rituales de fertilidad, la lucha divina y los ciclos de vida y muerte.
  - Examinar el contexto geográfico de Trujillo como un centro clave para la cultura moche.
- Metodología: Descripción de los métodos de investigación, como el análisis iconográfico de las piezas cerámicas, la revisión bibliográfica sobre Ultura moche y estudios previos.

## IA aplicada a la investigación - Sugerir ideas

#### 2. Contexto histórico y cultural de los Moche

- Geografía y cronologia: Presentación del área de Trujillo, su relevancia dentro del ámbito moche, y el marco cronológico (aproximadamente 100-800 d.C.).
- Estructura social y política de los Moche: Breve descripción de su organización social, los sacerdotes, las élites y su relación con los rituales religiosos.
- Visión religiosa y cosmovisión moche: Introducción a la cosmovisión moche, incluyendo la relación con los dioses, la vida y muerte, la fertilidad y los ciclos naturales.

#### 3. La cerámica moche: Características generales y tipos

- Descripción de la cerámica moche: Características estilísticas, técnicas de fabricación y los diferentes tipos de cerámica (recipientes, figuras, retratos, etc.).
- Representaciones eróticas en la cerámica: Análisis de las formas explicitas y sufre en las representaciones sexuales, considerando tanto los objetos utilitarios como los rituales.
  - Ejemplos de piezas relevantes (como las "tazones de los sexos", figuras fálicas, y escenas de copulación).
- Función de la cerámica: Discusión sobre si las piezas eróticas cumplian un propósito ritual, utilitario o simbólico en la sociedad moche.

#### 4. Fertilidad y sexualidad en la cosmovisión moche

- La conexión entre sexualidad y fertilidad: Análisis de cómo la cerámica erótica refleja las creencias sobre la fertilidad y la reproducción. ¿Cuál era la relación entre la sexualidad humana y la fertilidad de la tierra en la visión moche?
- El rol de los rituales en la fertilidad: Exploración de cómo estas representaciones eróticas podían haber tenido un papel central en los rituales agricolas o de fecundidad, conectando la sexualidad humana con la regeneración de la naturaleza.
- La conexión con los dioses y el ciclo cósmico: Discusión sobre cómo la lucha entre los dioses y las fuerzas cósmicas se refleja en las representaciones eróticas. ¿Son estas escenas una metáfora de la lucha por el orden cósmico y la supervivencia de la humanidad?

#### La lucha entre dioses, vida y muerte en la cerámica moche

- La dualidad vida-muerte: Análisis de la cerámica moche como una representación de la visión moche sobre la muerte y el renacimiento. La lucha entre fuerzas cósmicas y el ciclo de la vida a través de la sexualidad.
- Dioses moche y sus representaciones: Revisión de los díases clave como Ai Apaec, y cómo se vincular con el erotismo y la fertilidad en la cerámica.
  - ¿Existen representaciones de estas deidades relacionadas con la sexualidad? ¿Cómo se presentan en la cerámica erótica?
- Rituales funerarios y símbolos eróticos: Análisis de la presencia de figuras eróticas en contextos funerarios (por ejemplo, en tumbas), sugiriendo un vinculo con la transición de la muerte a la vida (renacimiento).

#### 6. La cerámica erótica moche en el área de Trujillo

- Importancia arqueológica de Trujillo: Descripción del área de Trujillo como centro del poder moche, incluyendo sitios clave como Huacas de Moche, El Brujo y otras huacas cercanas.
- Distribución de cerámica erótica en Trujillo: Análisis de la cerámica erótica encontrada en estos sitios arqueológicos. ¿En qué contextos se han encontrado estas piezas? ¿En qué cantidad?
- Interpretación local: Cómo el contexto de Trujillo influye en la producción y uso de cerámica erótica. ¿Existen diferencias en la cerámica de Trujillo comparada con otras regiones moche?

#### 7. Interpretaciones modernas de la cerámica erótica moche

- Estudios contemporáneos y enfoques académicos: Revisión de las teorías contemporáneas sobre la cerámica erótica moche. ¿Cómo se interpretan estas piezas hoy en dia? ¿Qué enfoques utilizan los estudiosos para comprender su significado?
- Impacto cultural: Reflexión sobre el legado de la cerámica moche en la cultura popular y en la interpretación de la historia precolombina de Perú.

#### 8. Conclusiones

- Sintesis de los hallazgos: Resumen de los puntos clave tratados en el trabajo, como el simbolismo de la cerámica erótica moche en relación con la fertilidad, la muerte y los rituales cósmicos.
- Relevancia de la cerámica erótica: Reflexión sobre la importancia de la cerámica erótica para comprender la cosmovisión moche y su vinculo con la vida, la muerte y lo divino.
- Aportes al estudio de los Moche: Cômo este análisis puede contribuir al entendimiento general de la cultura moche y su legado cultural.

#### 9. Bibliografía

 Induir referencias de libros, artículos académicos, tesis, y fuentes primarias que aborden la cerámica moche, la cosmovisión de los Moche, la arqueología de Trujillo y estudios sobre la sexualidad en el arte precolombino.

Este esquema proporciona una estructura clara para desarrollar tu trabajo de fin de máster, permitiéndote profundizar en los aspectos culturales, religiosos y sociales de la cerámica moche, especificamente centrada en su importancia en la región de Trujillo. ¿Te gustaria que profundice en algún apartado específico o que te sugiera fuentes bibliográficas relevantes?

Ð

## IA aplicada a la investigación - Prompts efectivos

A la hora de interrogar a una IA es importante decirle el **rol** con el que tiene que actuar, darle un **contexto**, pedirle la **acción** que queremos que haga de forma clara y pedirle el **formato de salida** de la respuesta

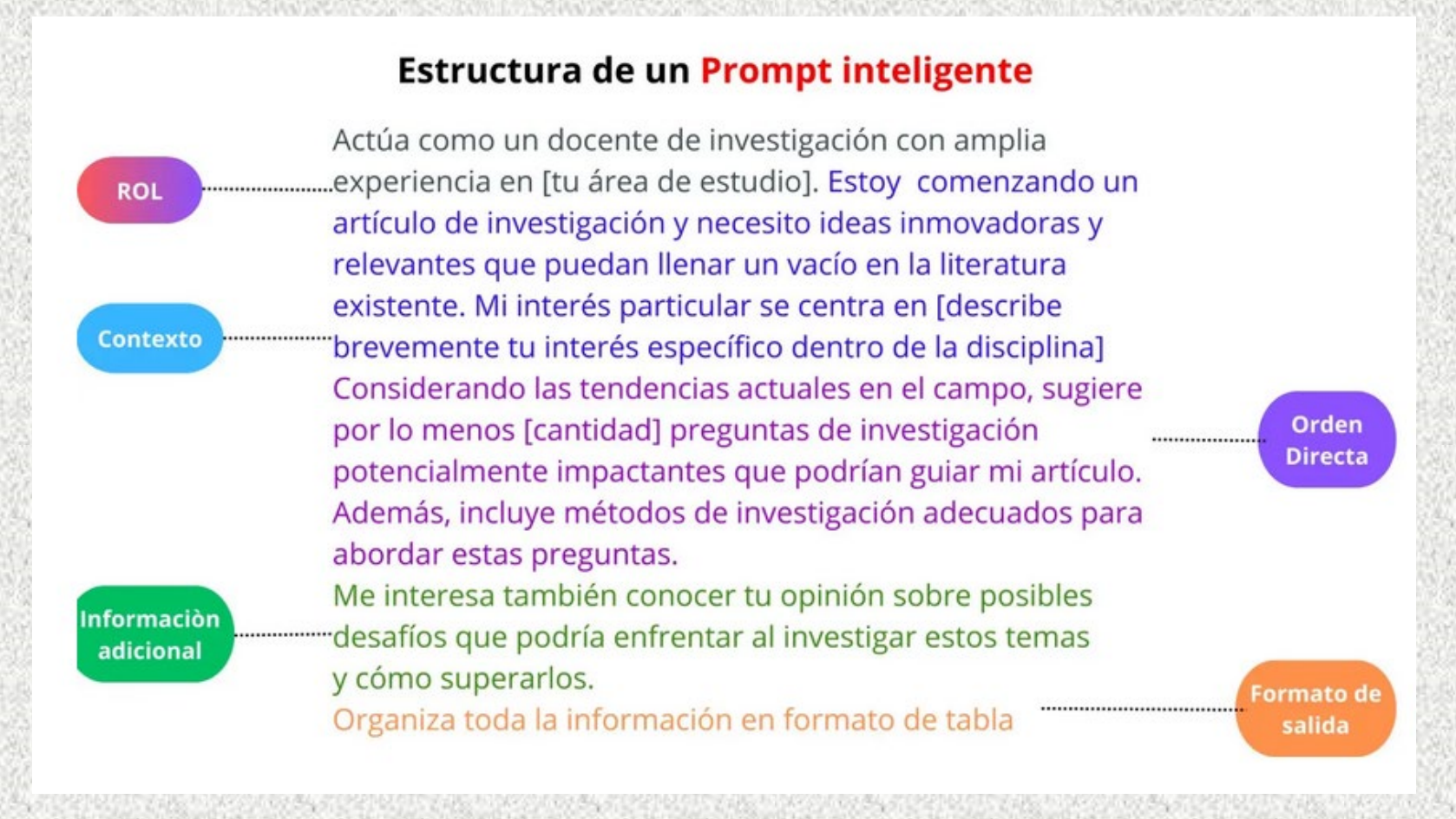

II/

**Epsilon**: se presenta como solución integral que agiliza el proceso de investigación académica, permitiendo acceder rápidamente a información relevante, organizar sus fuentes, obtener precisos resúmenes respaldados por citas confiables, y realizar preguntas sobre las fuentes compiladas. (Solo 25 búsquedas gratis) **Tutorial inglés** 

| Iew Search 🗭<br>Iotes + | Ask a follow-up question                                                                                                    | Filters ① Upload<br>What role does education play in shaping political culture?<br>Political attitudes, including political cognition, affection,<br>dividuals and are highly resistant to change 17.2.<br>that drive political development 17.2.<br>upport for policy instruments, such as CO2 taxes, and vari-<br>ed on how the mass public views the role of government,<br>political systems and the likelihood of regime survival, with<br>at both cross-national and subnational levels, influencing              | How do media repres                                                                                                    | r Save<br>rds<br>ttern<br>ng a |
|-------------------------|----------------------------------------------------------------------------------------------------|----------------------------------------------------------------------------------------------------|----------------------------------------------------------------------------------------------------|--------------------------------|
| braries +               | <ul> <li>Ask A Question </li> <li>Source: All Public Papers </li> <li>How does political culture influence voter turnout in democracies?</li> <li>Political culture<br/>From The Literature Below</li> <li>Political culture refers to the distinctive clusters of g<br/>the political system, which are widely held across in</li> <li>These attitudes form subjective world orientations f</li> <li>Political culture can significantly influence public su<br/>democracies 18.</li> <li>Theories of political culture have traditionally focus<br/>observed across different political cultures 11.</li> <li>Political culture is also linked to the legitimacy of po<br/>crucial role in democratization processes 5.</li> <li>Differences in political culture have been observed a</li> </ul> | Filters       ① Upload         What role does education play in shaping political culture?         political attitudes, including political cognition, affection, idividuals and are highly resistant to change 17.2.         that drive political development 17.2.         upport for policy instruments, such as CO2 taxes, and varied on how the mass public views the role of government, political systems and the likelihood of regime survival, with at both cross-national and subnational levels, influencing | How do media repres                                                                                                    | r Save<br>rds<br>.tern<br>ng a |
|                         | <ul> <li>How does political culture influence voter turnout in democracies?</li> <li>Political culture<br/>From The Literature Below</li> <li>Political culture refers to the distinctive clusters of p<br/>the political system, which are widely held across in</li> <li>These attitudes form subjective world orientations to</li> <li>Political culture can significantly influence public su<br/>democracies 18.</li> <li>Theories of political culture have traditionally focus<br/>observed across different political cultures 11.</li> <li>Political culture is also linked to the legitimacy of po<br/>crucial role in democratization processes 5.</li> <li>Differences in political culture have been observed at</li> </ul>                                                            | What role does education play in shaping political culture?<br>political attitudes, including political cognition, affection,<br>dividuals and are highly resistant to change 17.2.<br>that drive political development 17.2.<br>pport for policy instruments, such as CO2 taxes, and vari<br>ed on how the mass public views the role of government,<br>plitical systems and the likelihood of regime survival, with<br>at both cross-national and subnational levels, influencing                                     | How do media repres                                                                                                    | rds<br>tern<br>ng a            |
|                         | <ul> <li>Political culture<br/>From The Literature Below</li> <li>Political culture refers to the distinctive clusters of p<br/>the political system, which are widely held across in</li> <li>These attitudes form subjective world orientations t</li> <li>Political culture can significantly influence public su<br/>democracies 18.</li> <li>Theories of political culture have traditionally focus<br/>observed across different political cultures 11.</li> <li>Political culture is also linked to the legitimacy of po<br/>crucial role in democratization processes 5.</li> <li>Differences in political culture have been observed at</li> </ul>                                                                                                    | political attitudes, including political cognition, affection,<br>dividuals and are highly resistant to change <u>17.2</u> ,<br>that drive political development <u>17.2</u> .<br>pport for policy instruments, such as CO2 taxes, and vari<br>ed on how the mass public views the role of government,<br>plitical systems and the likelihood of regime survival, with<br>at both cross-national and subnational levels, influencing                                                                                    | Copy ₫ Share ✿<br>and judgment towar<br>les even within West<br>, with variations<br>I mass beliefs playir<br>a wide array of soci | rds<br>tern<br>ng a            |
|                         | <ul> <li>and political phenomena <sup>8</sup>.</li> <li>Political culture can also determine the propensity f<br/>Republican and Democratic cultures <sup>10</sup>.</li> <li>Historical politics emphasizes the role of political co<br/>outcomes in different societies <sup>17,1</sup>.</li> </ul>                                                                                                    | or corporate misconduct, with variations observed betwee ultural traditions passed down through generations in det                                                                                                    | en firms with                                                                                                    | 101                            |
|                         | > References                                                                                                    |                                                                                                    |                                                                                                    |                                |
|                         | Found Relevant Papers<br>From the Literature (63)                                                                                                    |                                                                                                    | F↓ Sort by: Relev                                                                                                    | vance ~                        |
|                         | TITLE                                                                                                    |                                                                                                    | ACTIONS                                                                                                    | +                              |
|                         | Political Culture and Democracy                                                                                                    |                                                                                                    | + 🗵 🗓 🗸                                                                                                    |                                |
|                         | 2011 - Taras Kuzio - 47 Citations                                                                                                    |                                                                                                    | + 2 Ū V                                                                                                    |                                |
|                         | 2011 - Taras Kuzio - 47 Citations Political culture as context for evaluation 2012 - Peter Dahler-Larsen, Thomas A. Schwandt - 20 Citations                                                                                                    |                                                                                                    |                                                                                                    |                                |

**Perplexity**: ofrece respuestas precisas y exhaustivas respaldadas por fuentes verificables. Tiene la opción de Búsqueda rápida para respuestas inmediatas resumiendo rápidamente la información relevante de fuentes indexadas; y la Búsqueda Pro que profundiza en los detalles de tu pregunta y permite refinar las respuestas. (El plan gratuito tiene límite búsquedas diaria) de **Tutorial** 

**(** 

| 🕅 perplexity 🛛 🤟                                                                                                    | iomymf59307                                                                                                    | () hace 3 s                                                                                                    |                                                                                                    | + Espacio / Corrupció     | n política en América Latina |  |  |
|----------------------------------------------------------------------------------------------------|----------------------------------------------------------------------------------------------------|----------------------------------------------------------------------------------------------------|----------------------------------------------------------------------------------------------------|---------------------------|------------------------------|--|--|
| Nuevo Hilo Ctr1 I                                                                                                    |                                                                                                    | Corrupción                                                                                                    | olítica en An                                                                                                   | nérica Latina             |                              |  |  |
| O, Inicio                                                                                                    |                                                                                                    | Contapcion                                                                                                    |                                                                                                    |                           |                              |  |  |
| Descubrir                                                                                                    |                                                                                                    | ン\$ Auto                                                                                                    |                                                                                                    |                           | 8 fuentes 🗸                  |  |  |
| 🛠 Espacios                                                                                                    |                                                                                                    | dialnet.unirioja                                                                                                    | cnnespanol.cnn                                                                                                  | in encuentroauditoriaso   | (), 💿 🛷 💋 👐                  |  |  |
| @ Biblioteca                                                                                                    |                                                                                                    | corrupción en América                                                                                                    | AMÉRICA LATINA Y SUS                                                                                            | Latinoamérica y el Caribe | +5 fuentes                   |  |  |
| Corrupción política en Amé                                                                                                    |                                                                                                    | 龄 Respuesta                                                                                                    |                                                                                                    |                           |                              |  |  |
|                                                                                                    |                                                                                                    | La corrupción política en América Latina es un problema persistente y generali<br>la democracia y el desarrollo de la región. El panorama actual muestra una situ<br>la mayoría de los países latinoamericanos posicionados en la mitad más corrup<br>Percepción de Corrupción de Transparencia Internacional 1 4. |                                                                                                    |                           |                              |  |  |
| <b>Prueba Pro</b><br>Actualiza para subir                                                                                                    |                                                                                                    | Situación actual                                                                                                    |                                                                                                    |                           |                              |  |  |
| imágenes, inteligencia<br>artificial más avanzada y<br>más Pro Search.                                                                                                    | s, inteligencia       La región latinoamericana presenta un promedio de 32 puntos sobre 100 en el Índice de<br>más avanzada y<br>Search.         s información       La región latinoamericana presenta un promedio de 32 puntos sobre 100 en el Índice de<br>Percepción de Corrupción, lo que indica altos niveles de corrupción 4. En los últimos cinco<br>años, el promedio regional se ha mantenido estancado en 43 puntos, con solo dos países,<br>Guvana y República Dominicana, mostrando avances significativos 5. |                                                                                                    |                                                                                                    |                           |                              |  |  |
| ↗ Más información                                                                                                    |                                                                                                    |                                                                                                    |                                                                                                    |                           |                              |  |  |
| 🛐 tomymf59307 🗸 🔅                                                                                                    |                                                                                                    | Pregunta de seguimie                                                                                                    | ento                                                                                                    |                           |                              |  |  |
|                                                                                                    |                                                                                                    | ⊐⊄ Auto ∽                                                                                                    |                                                                                                    |                           | @ ↑                          |  |  |
| 🛃 Descargar                                                                                                    | Protection and the second                                                                                                    |                                                                                                    | nai                                                                                                    |                           |                              |  |  |
| THE REAL PROPERTY OF THE PARTY OF THE PARTY | State State State                                                                                                    | Charles BAR ARE SHO                                                                                                    | A CONTRACTOR OF A CONTRACTOR OF A CONTRACTOR OF A CONTRACTOR OF A CONTRACTOR OF A CONTRACTOR OF A CONTRACTOR OF |                           | STATE BUILDING STATE         |  |  |

Semantic Scholar:

herramienta gratuita de investigación basada en inteligencia artificial para buscar referencias de literatura científica que incluye el resumen, algunos indicios de calidad de los documentos, como las citas recibidas, así como el gráfico de citas de los últimos años, lo que nos proporciona la pervivencia de impacto de cada artículo Tutorial

| SEMANTIC SCHOLAR                                                                                                    | Autonomía indígena en América Latina                                   |                 | Search Q                                    | Sign In                                                              | Create Free Accoun |  |  |
|----------------------------------------------------------------------------------------------------|------------------------------------------------------------------------|-----------------|---------------------------------------------|----------------------------------------------------------------------|--------------------|--|--|
| About 3,020 results for                                                                                                    | "Autonomía indígena en Amé                                             | rica Latina"    |                                             |                                                                      |                    |  |  |
| Fields of Study V Date Ran<br>AUTONOMÍAS ANTISIST<br>INDÍGENA EN AMÉRICA                                                                                                    | ige V Has PDF More Filters<br>ÉMICAS. DIÁLOGO ENTRE LA T<br>LATINA     | EORÍA ANAR      | QUIST/ Sort<br>Sort<br>Sort<br>Sort<br>Sort | by Relevan<br>by Relevan<br>by Citation<br>by Most Inf<br>by Recency | ce                 |  |  |
| El objetivo del presente ensayo es poner en diálogo los aportes de la teoría anarquista y proyectos autonómicos indígenas que venimos investigando en los últimos años, con la finalidad de enriquecer Expand |                                                                        |                 |                                             |                                                                      |                    |  |  |
| Una segunda etapa de la Emergencia Indígena en América Latina<br>J. Bengoa Political Science, Sociology • 1 July 2009                                                                                         |                                                                        |                 |                                             |                                                                      |                    |  |  |
| ha sido la Emergencia Indige                                                                                                    | na. Se senala que el primer ciclo de e<br>Save 66 Cite                 | ste proceso E   | xpand                                       |                                                                      |                    |  |  |
| Más allá del Estado. Com<br>Gaya Makaran Pierre Gauss                                                                                                    | unidad, autonomía y resistencia ir<br>ens +4 authors Omar Callisaya 20 | idígena en Mé   | xico y Améri                                | ca Latina                                                            | 1                  |  |  |
| Save Gite                                                                                                    | _atina en diálogo con "La emerge                                       | ncia indígena ( | en América l                                | .atina", d                                                           | e José Bengoa      |  |  |
| Carmen Soliz Geography                                                                                                    | 2012                                                                   |                 |                                             |                                                                      |                    |  |  |
| En las ultimas decadas, los indigenas latinoamericanos irrumpieron en el campo político con renovada fuerza. En paises                                                                                        |                                                                        |                 |                                             |                                                                      |                    |  |  |

como Bolivia o Ecuador han ocupado espacios tradicionalmente esquivos v han... Expand

Scite: brinda citas reales publicados. de artículos Permite los а investigadores evaluar la calidad de los artículos científicos mediante el análisis de las citas y el contexto en el que se citan: mención. apovo 0 contradicción (refutación), lo que permite identificar controversias (solo permite 7 días de prueba gratis) Tutorial

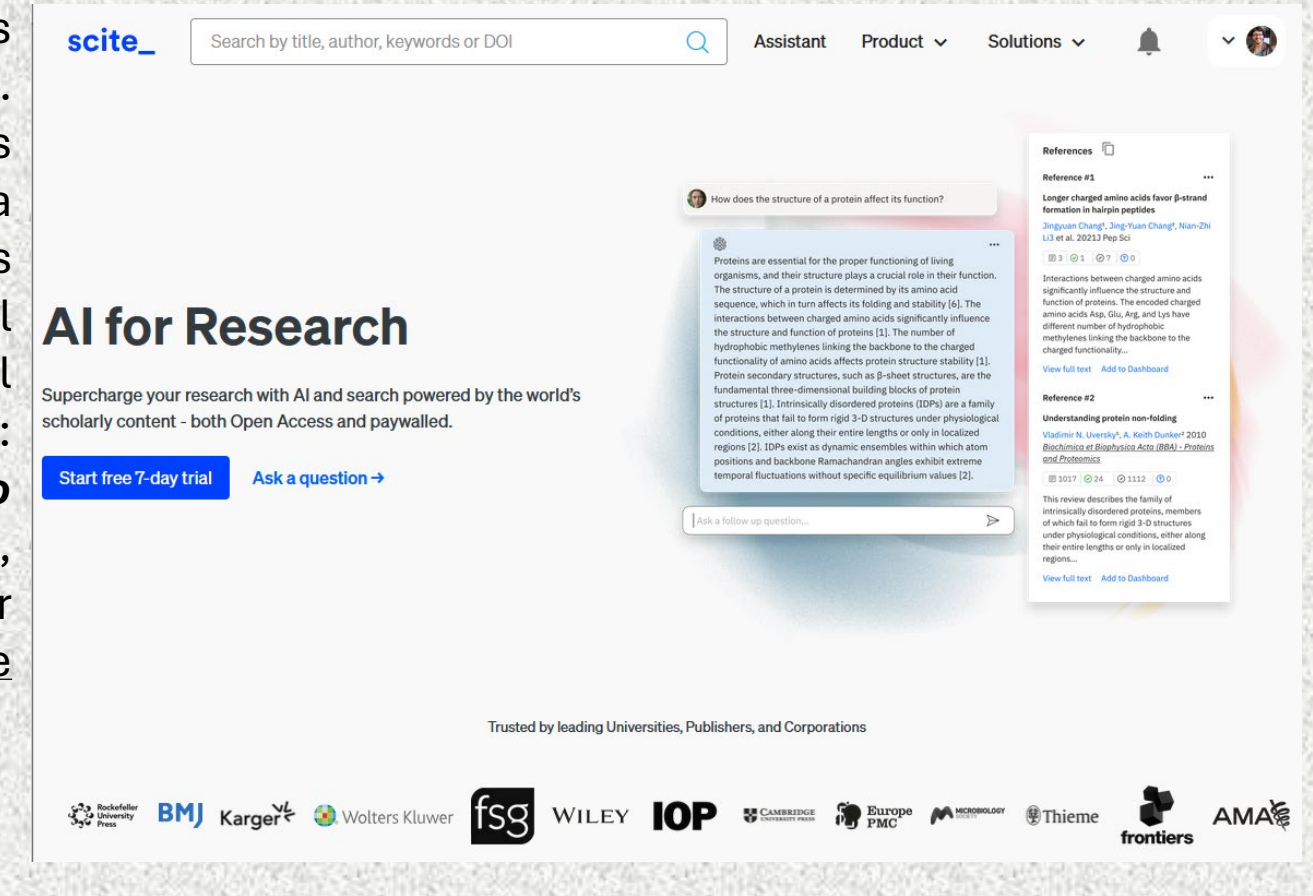

Undermind.ai: una nueva herramienta de búsqueda de información científica que mejora la precisión y la calidad de la respuesta, capaz de comprender temas de búsqueda complejos. Destaca los documentos relevantes con explicaciones claras, facilitando la identificación de las fuentes clave para abordar tus problemas científicos (la versión gratuita es muy limitada, 5 búsquedas al mes)

| San Ares       | М | Search | Pricing | About                                                                                                    | Login | Register |
|----------------|---|--------|---------|----------------------------------------------------------------------------------------------------|-------|----------|
|                |   |        |         |                                                                                                    |       |          |
|                |   |        |         |                                                                                                    |       |          |
| l              |   |        |         | Undermind Kesearch Assistant                                                                                                    |       |          |
| ļ              |   |        |         | Welcome! I'm your research assistant. What topic are you looking for?                                                                                                    |       |          |
| 5              |   |        |         | You can tell me exactly what you want, like a colleague, and I'll understand. The more you explain, the better I can help, so please be as detailed and specific as possible. |       |          |
| No concernance |   |        |         | I'll ask one or two questions to clarify, then I'll do a deep search to find precisely relevant research papers for you.                                                      |       |          |
|                |   |        |         |                                                                                                    |       |          |
|                |   |        |         |                                                                                                    |       |          |
|                |   |        |         |                                                                                                    |       |          |
| ŝ              |   |        |         |                                                                                                    |       |          |
| 1              |   |        |         | I want to find                                                                                                    |       |          |
|                |   |        |         |                                                                                                    |       |          |
|                |   |        |         | U View example research reports                                                                                                    |       |          |
| j,             |   |        |         |                                                                                                    |       |          |

**Consensus:** permite realizar revisiones rápidas de literatura académica. Se centra en artículos científicos revisados por pares, que se consideran el estándar de oro para una investigación creíble. Esto garantiza que la información que obtenga sea confiable. Utiliza la base de datos de Semantic Scholar (las versiones de pago sensiblemente son mejores) **Tutorial** 

| <u>C</u> Consensus     |
|------------------------|
|                        |
|                        |
| Find the best science, |

- Academic search engine
- 200M+ papers

faster.

- AI-powered analysis
- $\checkmark$  Answers always cite research

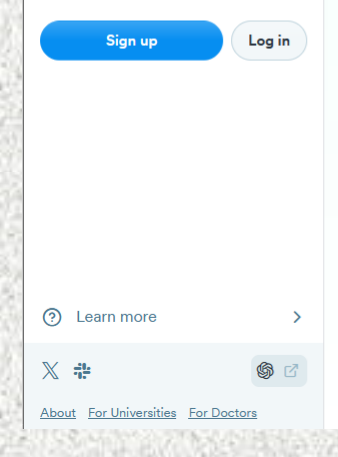

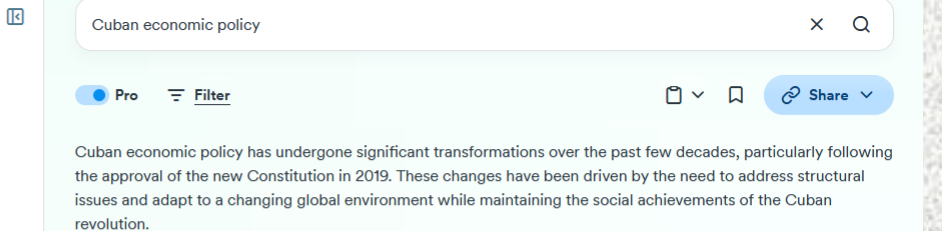

#### **Historical Context and Recent Reforms**

Cuba's economic reforms have been ongoing since Raul Castro's presidency, marking the most extensive changes in over fifty years. These reforms have included expanding the private and cooperative sectors, passing a new foreign investment law, and restructuring old debts. Despite these efforts, economic performance has been poor, with significant challenges and contradictions arising from the reforms 3. The new Constitution in 2019 further solidified these changes, aiming to update the social and economic model 8.

#### **Challenges and Structural Issues**

The economic reforms since 2008 have not fully addressed the structural issues hindering Cuba's economic development. A system dynamics model suggests that effective development policy should combine public policies to enhance research and development with fostering an efficient private sector 2. Additionally, restrictive macroeconomic policies have hurt economic growth, and growth-enhancing measures have yet to yield significant results 3.

#### International Relations and Economic Policy

Cuba's economic policy has been influenced by its international relations, particularly with the United States and the Council for Mutual Economic Assistance (Comecon). The US-Cuban rapprochement announced in 2014 is expected to have profound effects on the Cuban economy and policy, although the full impact is still unfolding 7. Historically, Cuba's integration into Comecon in the 1970s led to changes in its planning system, although the process was slow and fraught with challenges 4.

**Future Directions and Prospects** 

↓ Results

# Inteligencia artificial para la investigación <u>Revisiones de citas con</u> IA

SciSpace automatiza las revisiones bibliográficas sobre búsquedas o sobre conjunto de un documentos que se le proporcione. Responde rápidamente a cualquier pregunta sobre el contenido de un artículo y ayuda a localizar el fragmento fuente, además de explicar o resumir partes de un artículo (la versión gratis reduce bastante SUS magníficas prestaciones) **Tutorial** 

| \$       | SCISPACE                                   |                |                                                              | Pricing                     | + Chat with PDF | 🕅 My Library   |
|----------|--------------------------------------------|----------------|--------------------------------------------------------------|-----------------------------|-----------------|----------------|
| ۵        |                                            | The Fee        | eat Dessevel Dista                                           |                             |                 |                |
| D0       |                                            | The Fast       | lest Research Platfo                                         | orm Ever                    |                 |                |
|          |                                            | All-i          | n-one Al tools for students and research                     | ers.                        |                 |                |
| $\odot$  | Enter your search                          | h query        |                                                              |                             |                 |                |
| α        | Standard Hig                               |                |                                                              |                             |                 |                |
| 8        |                                            |                |                                                              |                             |                 |                |
| <u>=</u> | Iry asking or searc                        |                |                                                              |                             |                 |                |
|          | Q Why are agin                             |                |                                                              |                             |                 |                |
| 99       | Q. How does so                             |                |                                                              |                             |                 |                |
| 2        | Q. What are the                            |                |                                                              |                             |                 |                |
| A        | Q What is the s                            |                |                                                              |                             |                 |                |
|          |                                            |                |                                                              |                             |                 |                |
| Ŕ        |                                            | Introducing De | <b>ep Review</b><br>erature review in minutes. Never miss ou | t on important papers. Blog |                 |                |
| Ć        |                                            |                |                                                              |                             |                 |                |
| Ø        |                                            |                |                                                              |                             |                 |                |
| ß        |                                            |                |                                                              |                             |                 |                |
| (iii)    |                                            |                |                                                              |                             |                 |                |
| 6.0      | Popular Tools                              |                |                                                              |                             |                 |                |
|          | <b>.</b>                                   |                | 2                                                            |                             |                 |                |
|          |                                            |                |                                                              |                             |                 |                |
|          | Chat with PDF<br>Get all answers backed by | citations.     | Al Writer<br>Write new research papers. Assisted by<br>Al.   |                             |                 |                |
| C        |                                            |                |                                                              |                             |                 |                |
|          | Best for Researchers                       |                |                                                              |                             |                 | AND ADDRESS OF |
| 205      |                                            | 3 31.15        | a subtraction is                                             | ST SAL SAME                 |                 | 1. 18.         |

# Inteligencia artificial para la investigación <u>Revisiones de citas con IA</u>

<u>Google NotebookLM</u>: Potente herramienta para organizar y procesar gran volumen de información: organizar, resumir, analizar, capturar los puntos más relevantes y responder preguntas sobre los documentos que le subimos, evitando tener que leer los documentos enteros para entender su esencia. Y, <u>de momento</u>, es totalmente GRATIS. <u>Tutorial</u>

| Alternatives to 21st Century Capitalism: Development, Extraction, and                                                                                                    | d Degrowth                                                                                                    | < Compartir 🔅 Configuración 🎼                                                                                                    |
|----------------------------------------------------------------------------------------------------|----------------------------------------------------------------------------------------------------|----------------------------------------------------------------------------------------------------|
| Fuentes                                                                                                    | ۲ <sup>ـ</sup> Chat                                                                                                    | Studio                                                                                                    |
| Alternativas al Capitalismo del Siglo XXI.pdf                   Guía de la fuente<br>Resumen                Temas clave                 Li documento "Alternativas al Capitalismo del Siglo XXI" es una             compilación de análisis y propuestas que cuestionan el modelo             capitalista actual, enfocándose en sus contradicciones y             buscando alternativas para un futuro más justo y sostenible. Se             exploran las tensiones entre el trabajo, y la necesidad de superar             la lógica del crecimiento económico Ilimitado. El libro analiza             críticamente el "necextractivismo" de los gobiernos progresistas en             América Latina, examinando la falta de transparencia en las             negociaciones con potencias como China y la profundización de             la dependencia de la extracción de recursos naturales. Finalmente,             se presentan alternativas concretas como el "Buen Vivir", la             desmercantilización de la energía, y el postextractivismo, buscando             una nueva relación entre sociedad, economía y naturaleza.               Economía Ve | Atternatives to 21st Century<br>Capitalism: Development,<br>Extraction, and Degrowth<br>I fuente<br>Esta colección de textos analiza críticamente el capitalismo del siglo XXI y<br>explora alternativas para un desarrollo más justo y sostenible. Se examinan<br>las tensiones entre el crecimiento económico, los derechos laborales y la<br>protección del medio ambiente, tanto en América Latina como en Europa. Los<br>autores cuestionan el neoextractivismo de los gobiernos progresistas, la<br>economía verde y la mercantilización de la naturaleza. Además, se proponen<br>modelos alternativos como el postcrecimiento, el Buen Vívir y un nuevo<br>regionalismo autónomo, priorizando las necesidades locales y la justica | Resumen de audio  Conversación en profundidad Dos presentadores (solo en inglés) Personalizar Generar Notas + Añadir nota Guía de estudio Documento de resumen Preguntas frecuentes /* Cronología |
| Grupo Permanente de Trabajo sobre Alternativas al Desarrollo<br>2013<br>Grupo Permanente de Trabajo sobre Alternativas al Desarrollo<br>1era edición: Fundación Rosa Luxemburg/Abya Yala<br>Ediciones Abya Yala<br>Av. 12 de Octubre 14-30 y Wilson<br>Casilla: 17-12-719<br>Guito-Ecuador<br>Teléfonos: 2506-247/2506-251<br>Fax: (593-2) 2506-255/2506-267<br>email: editorial@abyayala.org<br>diagramación@abyayala.org<br>diagramación@abyayala.org<br>Fundación Rosa Luxemburg<br>Miravalle N24-728 y Zaldumbide<br>(La Floresta)                                                                                                    | <ul> <li>extractivismo y la construcción de alternativas en diversos sectores. El objetivo general es repensar el desarrollo desde una perspectiva más allá del capitalismo, que valore la vida, la naturaleza y la equidad.</li> <li></li></ul>                                                                                                    | E<br>Las notas guardadas aparecerán aquí<br>Guarda un mensaje de chat para crear una nota nueva o haz clic más arriba en Añadir<br>nota.                                                          |

# Inteligencia artificial para la investigación <u>Revisiones de citas con</u> IA

Elicit: Analiza artículos de investigación. Resume, extrae sintetiza datos V SUS Elicit hallazgos. Reports ayudar a generar informes y resúmenes detallados a partir de la información que ha recopilado durante SU proceso de investigación. Elicit se especializa en la toma de decisiones basada en evidencia, y los "Elicit Reports" son parte de su enfoque para hacer que los análisis y resultados sean accesibles más V comprensibles. Tutorial

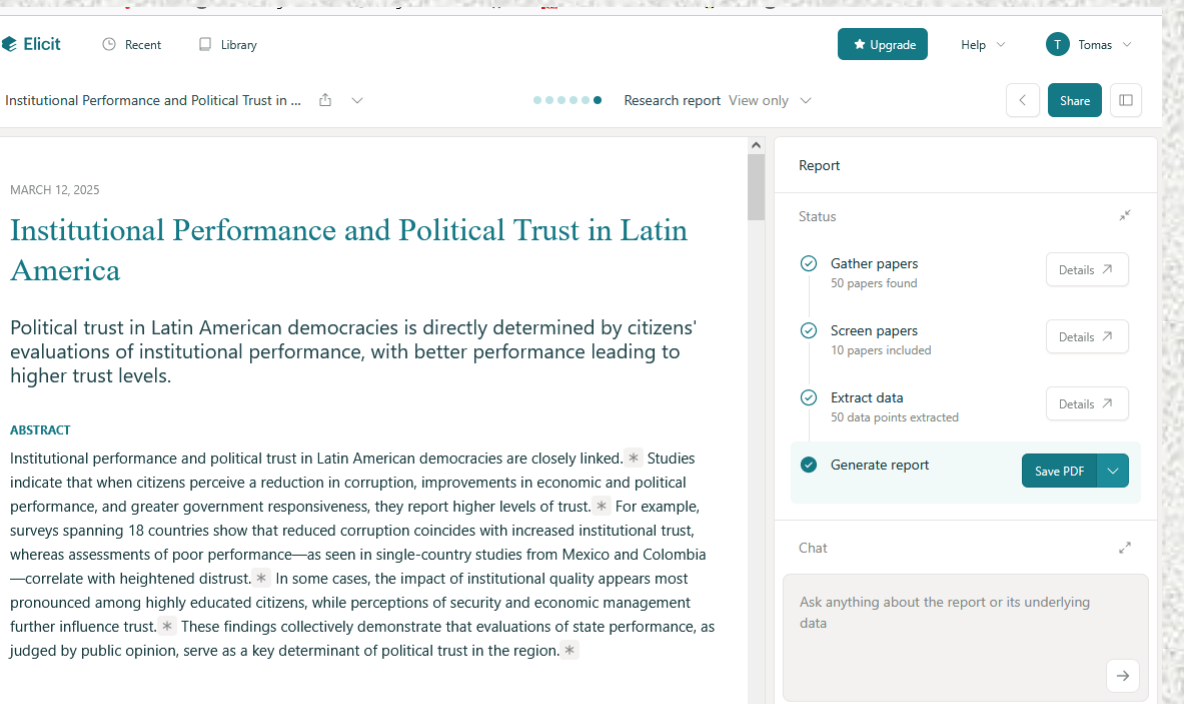

#### Methods $\,\,\smallsetminus\,\,$

We analyzed 10 papers from an initial pool of 50, using 7 screening criteria. Each paper was reviewed for 5 key aspects that mattered most to the research question. More on methods

#### RESULTS

#### **Characteristics of Included Studies**

(Sus 5000 créditos de prueba gratuita no dan para mucho)

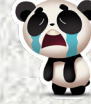

# Inteligencia artificial para la investigación **Revisiones de citas con IA**

explorar 💪 Litmaps\* Litmaps: permite rápidamente la red de artículos académicos relacionados con los artículos que ya conoces, para que así estés al tanto de artículos importantes que igual no conocías. Genera mapas visuales de conexiones entre los distintos artículos y cómo están interconectados a través de sus citas. La opción gratuita no permite las alertas de los nuevos artículos relacionados que van apareciendo, pero permite realizar búsquedas básicas y descubrir artículos relevantes.

### Discover the world of Scientific Literature

About

Eesturee

Pricina

Q Search by keyword, author, DOI, Pubmed ID or arXiv ID

#### LITERATURE REVIEW SOFTWARE FOR BETTER RESEARCH

Used by researchers, students and professionals across 150 countries.

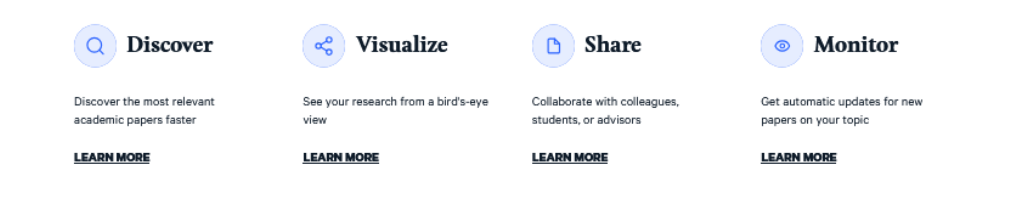

Sign up

Tutorial

Company

Blog

# Inteligencia artificial para la investigación Más herramientas IA

#### **Conectar citas:**

**ResearchRabbit:** herramienta de mapeo. Permite búsquedas, sincronizar con Zotero y mapeo de citas sobre cada documento. Gratis. (<u>Tutorial</u>)

**Connected papers:** herramienta visual única para ayudar a los investigadores y científicos a encontrar y explorar documentos relevantes para su campo de trabajo. Selecciona las conexiones más fuertes con el documento de origen (solo 5 gráficos por mes gratis) (Tutorial)

### Resumen y análisis:

**Resoomer**: herramienta diseñada para optimizar el tiempo de lectura y la comprensión de textos largos mediante la creación de resúmenes automáticos. Podemos copiar y pegar o subir el documento. ChatPDF: aplicación que facilita y agiliza la lectura y el análisis de artículos que el usuario carga, genera un resumen y una serie de preguntas a las que el programa podría responder basándose en el contenido del artículo. La versión gratuita es bastante limitada. También os puede interesar Hypotenuse para resumir textos

#### **Escritura:**

Floatz: se presenta como una herramienta impulsada por IA que ofrece asistencia para encontrar, entender y redactar contenido científico

## Gracias por vuestra atención